# UTRADE HK Options Mobile APP User Guide

|                             |                | O              | otion Mas             | ter               |              |              |                                                        |                                                                |                            |                                                                                 |                       |
|-----------------------------|----------------|----------------|-----------------------|-------------------|--------------|--------------|--------------------------------------------------------|----------------------------------------------------------------|----------------------------|---------------------------------------------------------------------------------|-----------------------|
|                             | тсн            |                | •                     | 202               | 0-04         | 2            | •                                                      |                                                                |                            |                                                                                 |                       |
| TCHJ                        | ) (TCF         | 1202           | 0-04)                 |                   | F            | Real tir     | ne                                                     |                                                                |                            |                                                                                 |                       |
| Call                        | Option         | ł              | Cont. Value<br>100.00 | Ρ                 | 'ut Op       | otion        |                                                        |                                                                |                            |                                                                                 |                       |
| lose Last                   | Bid            | Ask            | Strike Price          | Bid (             | Ask          | Last         | 11:4                                                   | 2                                                              |                            | .el 🗢 🖬                                                                         |                       |
| 23 <sup>30.5</sup><br>(6)   | 30.38<br>(30)  | 31.72<br>(30)  | 360.00                | 2.3 2<br>(5) (    | 2.41<br>135) | 2.34<br>(10) |                                                        | 0                                                              | ption Mas                  | ter                                                                             |                       |
| 45 <sup>22.08</sup><br>(27) | 22.37<br>(82)  | 23.11<br>(30)  | 370.00                | 3.94 4<br>(47) (* | 4.05<br>132) | 3.98<br>(10) | TCHJ0<br>Call                                          | TCH<br>(TCH 202<br>Option                                      | ▼<br>0-04)<br>Cont. Value  | 2020-04<br>Real t<br>Put O <u>ption</u>                                         | ▼<br>ime              |
| 54 <sup>15.7</sup><br>(2)   | 15.17<br>(100) | 15.75<br>(130) | 380.00                | 6.66 (<br>(41) (  | 6.85<br>127) | 6.68<br>(35) | 23 30.5<br>(6)                                         | Bid Ask<br>(00) (00)<br>30.38 31.72<br>(30) (30)               | Strike Price               | Bid Ask Last<br>(L) (101) (1)<br>2.3 2.41 2.34<br>(5) (135) (10)                | Prav<br>2.            |
| 9.89<br>(13)                | 9.57<br>(85)   | 9.78<br>(30)   | 390.00                | 10.71 1<br>(60) ( | 1.21<br>115) | 11.1:<br>(1) | 45 22.08<br>(27)<br>54 15.7<br>(2)                     | 22.37 23.11<br>(82) (30)<br>15.17 15.75<br>(100) (130)         | 370.00<br>380.00           | 3.94 4.05 3.96<br>(47) (132) (10)<br>6.66 6.85 6.68<br>(41) (127) (35)          | 4.<br>3 8.            |
|                             | 5 40           |                |                       | 10 50             |              |              | 33 9.89<br>(13)                                        | 9.57 9.78<br>(85) (30)<br>5.42 5.59                            | 390.00                     | 10.71 11.21 11.1<br>(60) (115) (1)<br>16.52 17.1 16.7                           | <sup>5</sup> 13       |
| (\$)<br>Trade               | U<br>Watch     | ist Op         | otions Acco           | unt Orc           | )<br>ders    | II<br>Me     | <sup>95</sup> (10)<br>74 2.83<br>(3)<br>42 1.38<br>(1) | (74) (30)<br>2.82 2.91<br>(94) (30)<br>1.33 1.42<br>(141) (30) | 400.00<br>410.00<br>420.00 | (90) (90) (10)<br>23.52 24.78 25.0<br>(30) (30) (4)<br>31.99 33.42<br>(30) (60) | <sup>3</sup> 27<br>36 |
|                             |                |                | $\bigcirc$            |                   |              |              | Powere<br>(\$)<br>Trade                                | d By Hunds.                                                    | In Ayers Tec<br>Mons Acco  | chnologies Limited                                                              | nu                    |
|                             |                |                |                       |                   |              |              |                                                        |                                                                |                            |                                                                                 |                       |
|                             |                |                |                       |                   |              |              | 11000                                                  | Ametuan (c)                                                    |                            | tini) Ordona We                                                                 |                       |

Last Updated on Apr 2022

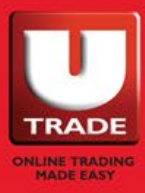

## CONTENT

| System Requirement 4 | ł |
|----------------------|---|
| Login / Logout 5     | > |
| Login5               | 5 |
| Logout6              | ) |
| Watchlist7           | , |
| Recent Search7       | 7 |
| Watch List           | 3 |
| Edit your Watch List | ) |
| Option Master 1      | 1 |
| Place Order1         | 5 |
| Trade1               | 7 |
| Place Order1         | 7 |
| Quick Enter Order 1  | 9 |

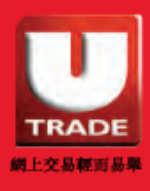

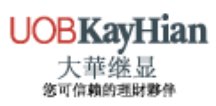

# CONTENT

| Orders                  | 22 |
|-------------------------|----|
| View All Orders' Status | 22 |
| View Outstanding Orders | 23 |
| Modify Order            | 24 |
| Filter Order            | 26 |
| Account                 | 27 |
| Account Summary         | 27 |
| Account Portfolio       | 28 |
| UTRADE Research         | 29 |
| Research Reports        | 29 |
| Weekly Forecast         | 30 |
| UTRADE Highlights       | 31 |
| Promotion               | 31 |
| Seminar                 | 31 |
| App Settings            | 32 |
| Change Password         | 33 |

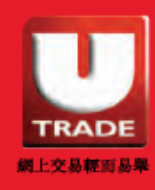

# SYSTEM REQUIREMENT

## **Region Format**

United States should be selected for Region Format.

#### iOS

| iPhone Language                                                                                                    | English >                                                                                     |
|----------------------------------------------------------------------------------------------------|-----------------------------------------------------------------------------------------------|
|                                                                                                    |                                                                                               |
| PREFERRED LANGUAGE OR                                                                                                    | DER                                                                                           |
| English                                                                                                    | =                                                                                             |
| 繁體中文<br>Chinese, Traditional                                                                                                    | =                                                                                             |
| Add Language                                                                                                    |                                                                                               |
| 5 5                                                                                                    |                                                                                               |
| Apps and websites will use t<br>that they support.                                                                                         | he first language in this list                                                                |
| Apps and websites will use t<br>that they support.<br>Region                                                                               | he first language in this list<br>United States >                                             |
| Apps and websites will use t<br>that they support.<br>Region<br>Calendar                                                                   | he first language in this list<br>United States ><br>Gregorian >                              |
| Apps and websites will use t<br>that they support.<br>Region<br>Calendar<br>Temperature Unit                                               | he first language in this list<br>United States ><br>Gregorian ><br>°C >                      |
| Apps and websites will use t<br>that they support.<br>Region<br>Calendar<br>Temperature Unit<br>Live Text                                  | he first language in this list<br>United States ><br>Gregorian ><br>°C >                      |
| Apps and websites will use t<br>that they support.<br>Region<br>Calendar<br>Temperature Unit<br>Live Text<br>Select text in images to copy | he first language in this list<br>United States ><br>Gregorian ><br>°C ><br>v or take action. |

#### AOS

| $\leftarrow$ Language and r | region            |
|-----------------------------|-------------------|
| LANGUAGES                   | EDIT              |
| English                     | $\checkmark$      |
| 繁體中文<br>Traditional Chinese |                   |
| ADD LANGUAGE                |                   |
| REGION                      |                   |
| Current region              | United States $>$ |
|                             |                   |

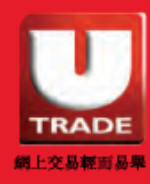

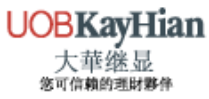

# LOGIN / LOGOUT Login

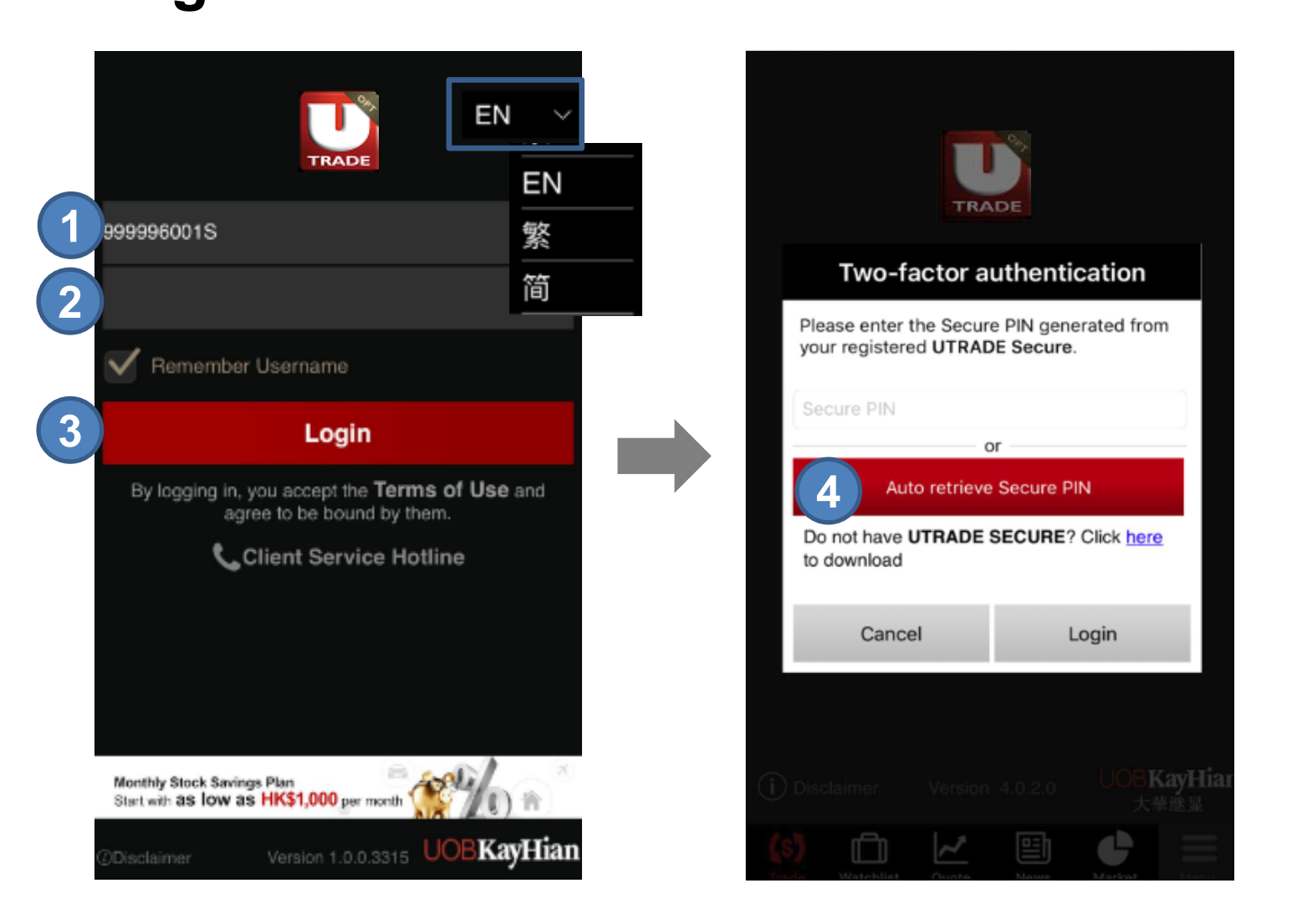

- **STEP 1** Enter your **Username**
- STEP 2 Enter your Password
- STEP 3 Press the Login Button
- STEP 4 Press Auto Retrieve Secure PIN or Input your Secure PIN manually

You can change language preference on the top right hand corner

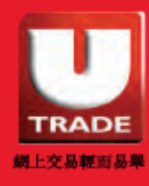

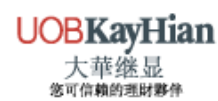

# LOGIN / LOGOUT Logout

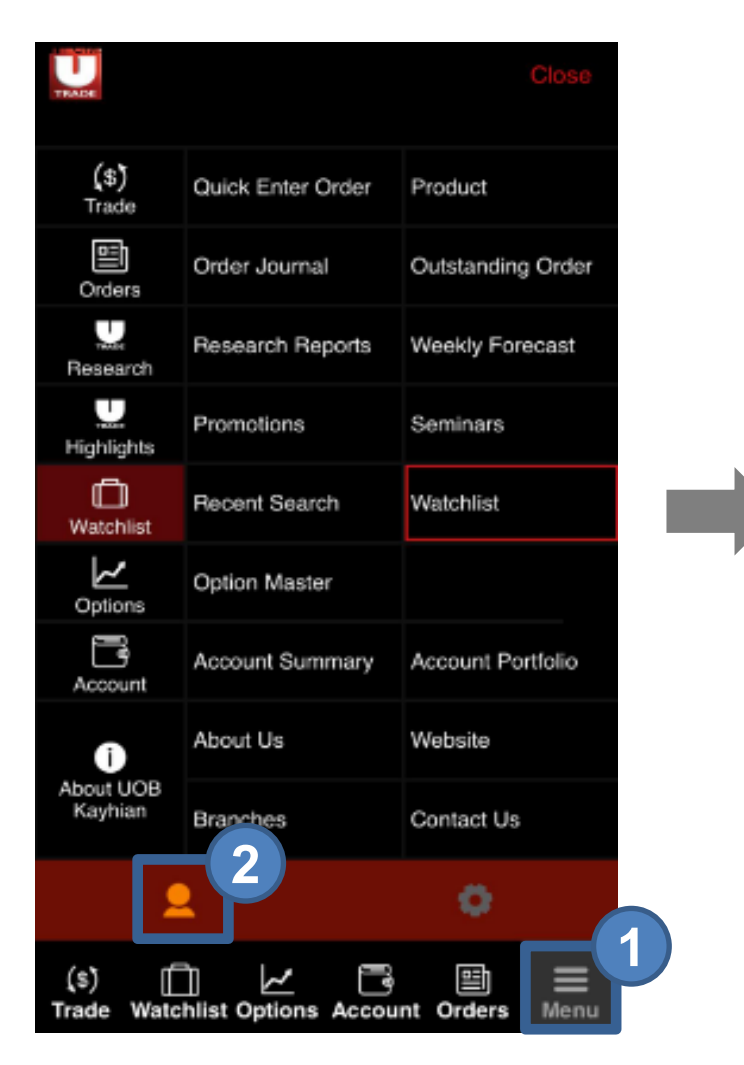

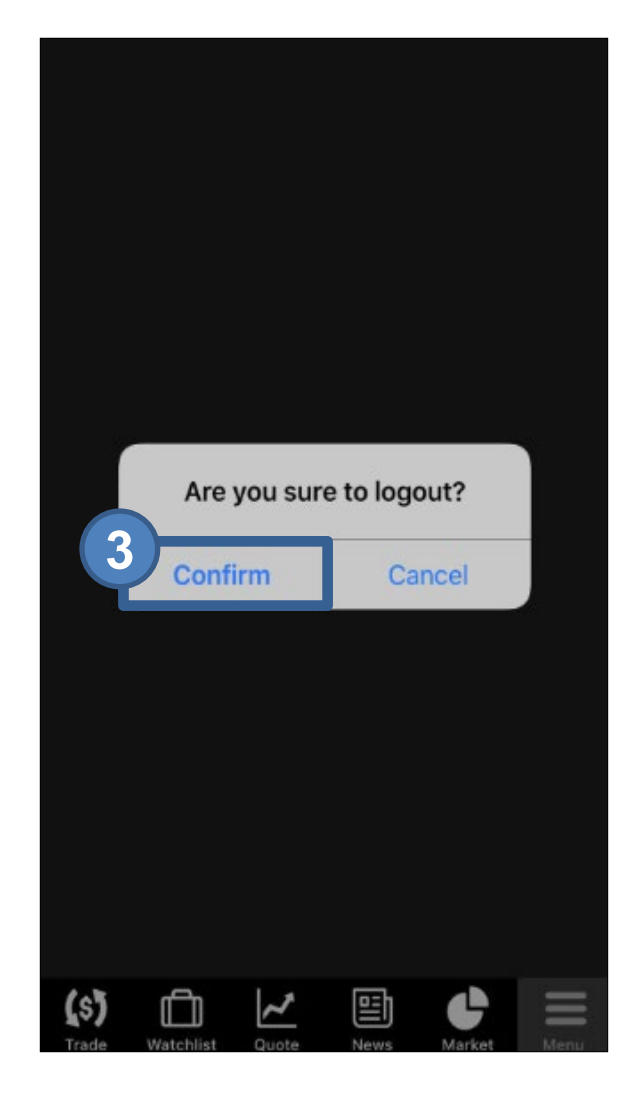

- STEP 1 Go to Menu page
- STEP 2 Click the Con Logout Icon
- **STEP 3 Confirm** Logout

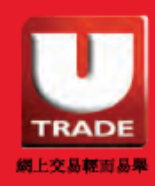

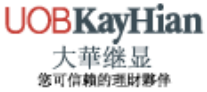

## **Recent Search**

You can check the stock options price and volume of the Recent Searched stock options from this page

| 2 | Re     | cent Sea  | rch     | ٧         | Vatcl  | hlist           |
|---|--------|-----------|---------|-----------|--------|-----------------|
|   | XBC2.  | 20D0      |         |           | 0      | Vol             |
|   | 2020-0 | 4 XBC -   | CALL C  | PTIONS    | ; -    | 0.732(-100%     |
|   | HEX19  | 97.50D0   |         |           | 0      | Vol             |
|   | 2020-0 | 4 HEX -   | CALL C  | PTIONS    |        | 0(0%            |
|   | TCH3   | 50.00D0   |         | 35        | 5.01   | Vol             |
|   | 2020-0 | 4 TCH -   | CALL C  | PTIONS    | ;      | 0(0%            |
|   | HKB3   | 5.00D0    |         | 5         | 3.98   | Vol             |
|   | 2020-0 | 4 HKB -   | CALL C  | PTIONS    |        | 0(0%            |
|   | XCC6   | .75D0     |         | 0.        | 061    | Vol.            |
|   | 2020-0 | 4 XCC -   | CALL C  | PTIONS    | ; +    | 0.049(+408.333% |
|   | AIA80  | .00P0     |         |           | 8.8    | Vol. 27         |
|   | 2020-0 | 4 AIA - P | UT OP   | TIONS     | -      | 0.3(-3.297%     |
|   |        |           |         |           |        |                 |
|   |        |           |         |           |        |                 |
|   |        |           |         |           |        |                 |
|   |        |           |         |           |        |                 |
|   |        |           |         |           |        |                 |
|   |        |           |         |           |        |                 |
|   |        |           |         |           |        |                 |
|   | (1)    |           |         |           |        | I footbood      |
|   |        | e by Hund | sun Aye | rs lecnno | logies | s Limitea       |
|   | (s)    |           | $\sim$  | ľ         |        |                 |
|   | Trade  | Watchlist | Options | Account   | Orde   | rs Menu         |

STEP 1 Select Watchlist

STEP 2 Select the Recent Search from the Top Left Menu

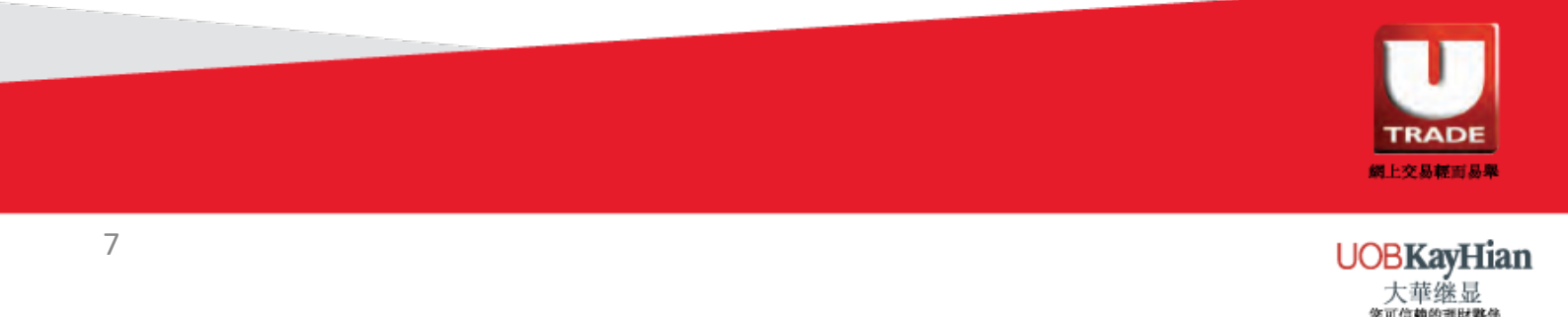

#### Watch List

You can add your favorite stock options into your Watch List

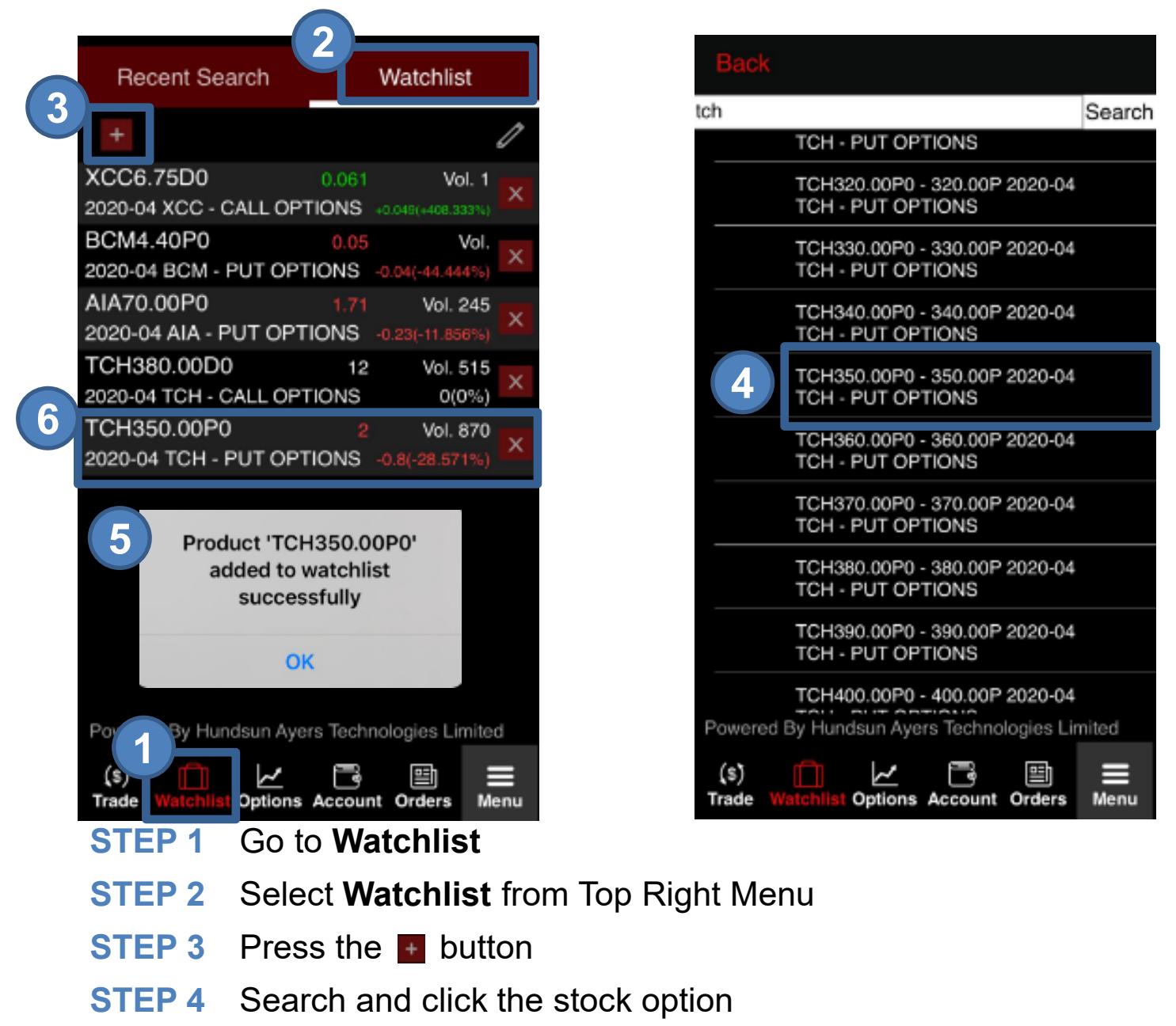

- **STEP 5** Press OK
- STEP 6 The selected stock option has added into your Watch List

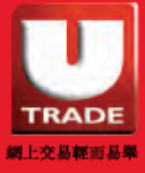

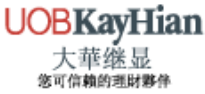

## **Edit your Watch List**

You can delete selected stock options from your Watch List

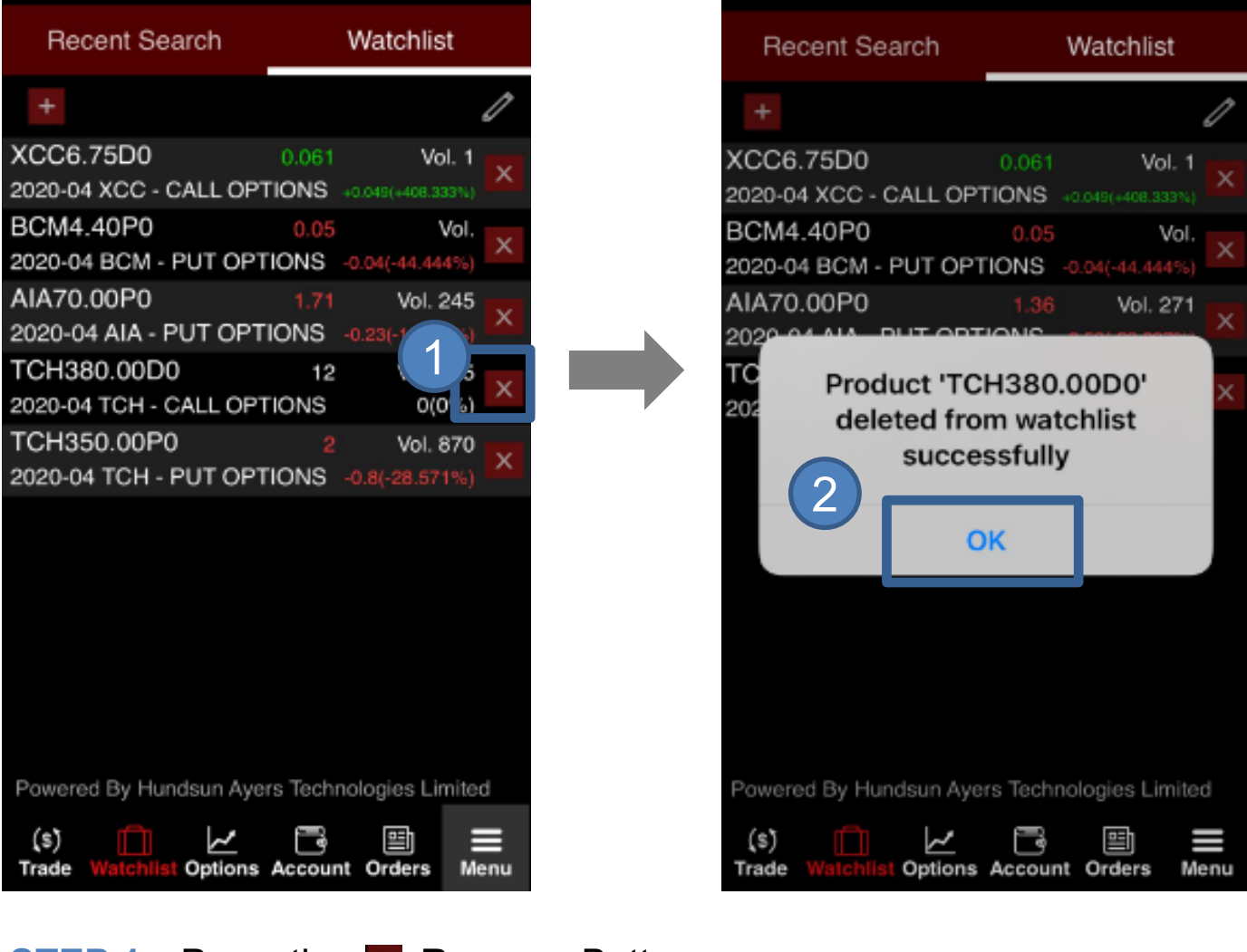

- STEP 1 Press the 🛛 Remove Button
- STEP 2 Press OK
- STEP 3 Your selected stock option will be deleted

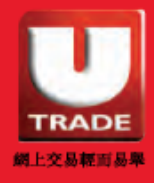

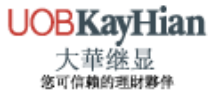

## Edit your watch list

You can rearrange selected stock options from your Watch List

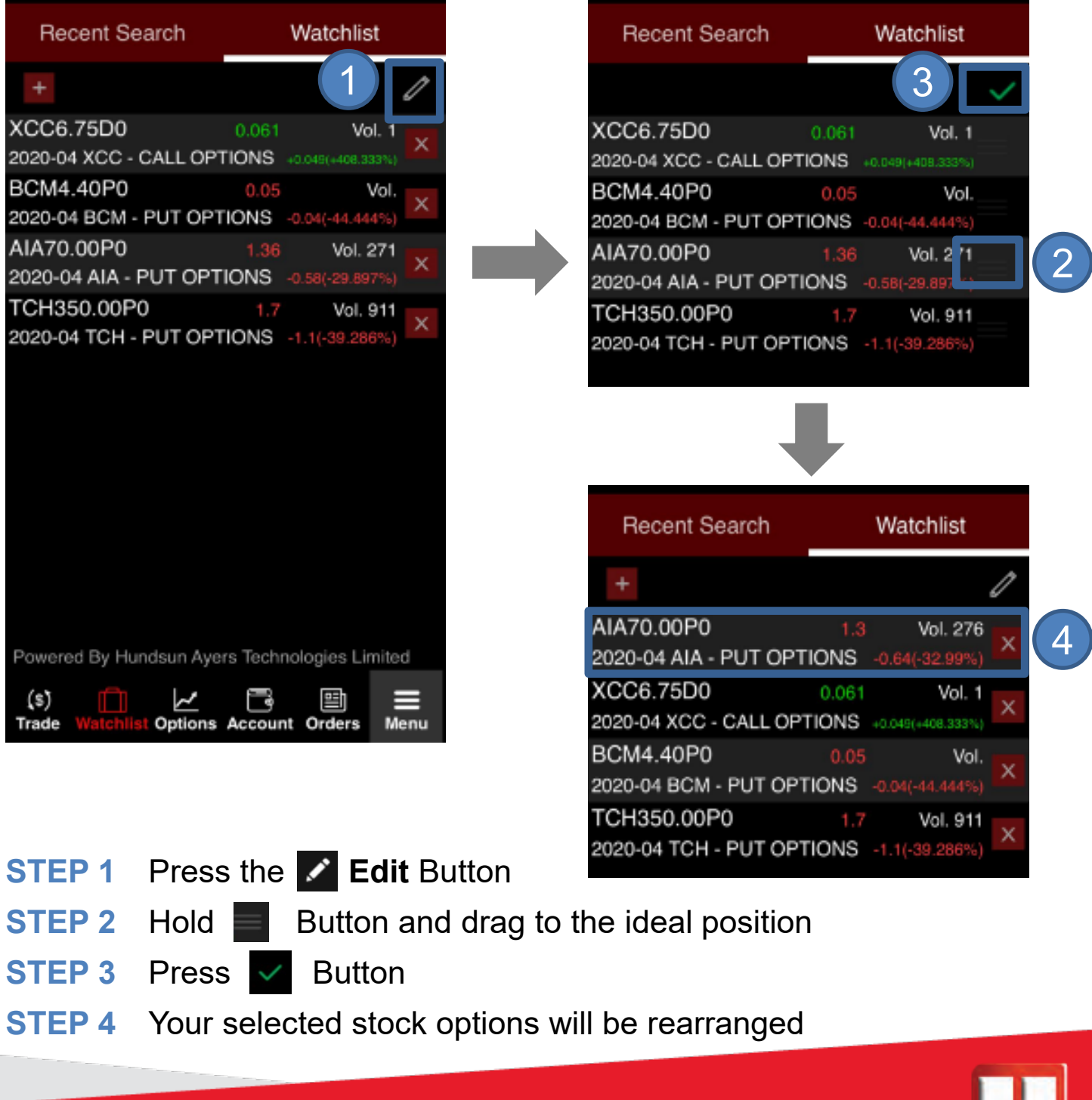

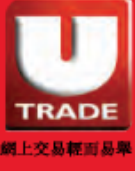

Option Master provides data for stock options, including Strike Price, Bid/Ask Price, Last Price, Open Interest and Net Position etc. of Call and Put Option

| 2 Option Master                    |               |          | Option Master                      |
|------------------------------------|---------------|----------|------------------------------------|
| Select Product 🔻                   |               | Select   | Product V                          |
| Call Option Cont. Value            | Put Option    | Back     | ode/Keyword                        |
| Hose Last Bid Ask Strike Price Bid | Ask Last Prev | Search I | Result                             |
|                                    |               | A50      | #02823 X iShares A50<br>Size 5,000 |
|                                    |               | AAC      | AAC                                |
|                                    |               | ACC      | #00914 Anhui Conch<br>Size 500     |
|                                    |               | AIA      | #01299 AIA Size 1,000              |
|                                    |               | AIR      | AIR                                |
|                                    |               | ALB      | ALB                                |
| Powere undsun Ayers Technolog      | gies Limited  | ALC      | #02600 Chalco Size 2,000           |
| Trade Watchli t Options            | orders Menu   | AMC      | #03188 CAM CSI300 ETF              |

- STEP 1 Go to Option
- **STEP 2** Press **Select Product** from the Top Left Menu
- **STEP 3** Search product by entering **Stock Code or Keyword** or choose product in the list below

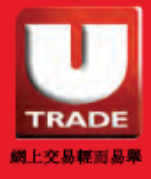

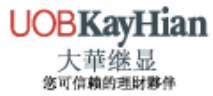

Option Master provides data for stock options, including Strike Price, Bid/Ask Price, Last Price, Open Interest and Net Position etc. of Call and Put Option

|              |            |          |            |        |    |                           |                | 0              | ption I                    | Mast         | er             |                |               |         |
|--------------|------------|----------|------------|--------|----|---------------------------|----------------|----------------|----------------------------|--------------|----------------|----------------|---------------|---------|
|              |            |          |            |        |    |                           | тсн            |                | •                          |              | 20             | 20-04          |               | •       |
|              | Oction     | Master   |            |        |    | тснјо                     | ) (TCH         | 1 202          | 0-04)                      |              |                | F              | Real tir      | me      |
|              | -(4)       |          |            |        |    | Call                      | Option         |                | Cont. \<br>100.            | Value<br>.00 |                | Put O          | ption         |         |
| тсн          | •          | Sele     | ect Month  | •      | lo | se Last                   | Bid            | Ask            | Strike                     | Price        | Bid            | Ask            | Last          | Prev    |
|              |            |          | /          |        | 7  | 7 <sup>29.18</sup><br>(5) | 28.48<br>(30)  | 30.06<br>(30)  | 360.                       | .00          | 2.64<br>(55)   | 2.73<br>(98)   | 2.7<br>(1)    | 3       |
| Call Option  | Cont.      | Value    | Put Option | 1      | 2  | 3 21.1<br>(9)             | 20.82<br>(87)  | 21.4<br>(41)   | 370.                       | .00          | 4.47<br>(47)   | 4.63<br>(162)  | 4.42<br>(47)  | 6       |
| ose Last Bid | Ask Strike | Price Bi | Ask Las    | t Prev | 2  | 13.92<br>(1)              | 13.92<br>(106) | 14.62<br>(107) | 380.                       | .00          | 7.57<br>(2)    | 7.63<br>(30)   | 7.7<br>(6)    | 10      |
|              |            |          |            |        | 45 | 8.79<br>(30)              | 8.79<br>(2)    | 8.94<br>(30)   | 390.                       | .00          | 11.76<br>(110) | 12.35<br>(170) | 12<br>(10)    | 15      |
|              | Cancel     |          |            | ок     | 45 | 4.88<br>(3)               | 4.88<br>(92)   | 5.04<br>(45)   | 400.                       | .00          | 17.87<br>(87)  | 18.65<br>(87)  | 18.1<br>(100) | 22      |
|              |            |          |            |        | 5  | 2.52<br>(1)               | 2.53<br>(104)  | 2.64<br>(78)   | 410.                       | .00          | 25.23<br>(30)  | 26.69<br>(30)  | 27.2<br>(5)   | 30      |
|              |            | 2020-04  | 4          |        | 31 | 1.23<br>(5)               | 1.23<br>(77)   | 1.3<br>(35)    | 420.                       | .00          | 34.07<br>(30)  | 35.41<br>(30)  | 37.12<br>(10) | 39      |
|              |            | 2020-05  | i.         |        |    | Powere                    | d By H         | undsu          | ın Ayer                    | s Tecl       | hnolog         | jies Li        | mited         |         |
|              |            | 2020-06  |            |        |    | (\$)<br>Trade             | U<br>Watchl    | list Op        | <mark>∕.∕</mark><br>otions | Accou        | unt O          | )<br>rders     | Mer           | E<br>nu |

- STEP 4 Press Select Month from Top Right Menu and choose a month
- **STEP 5** The corresponding stock options data will be displayed

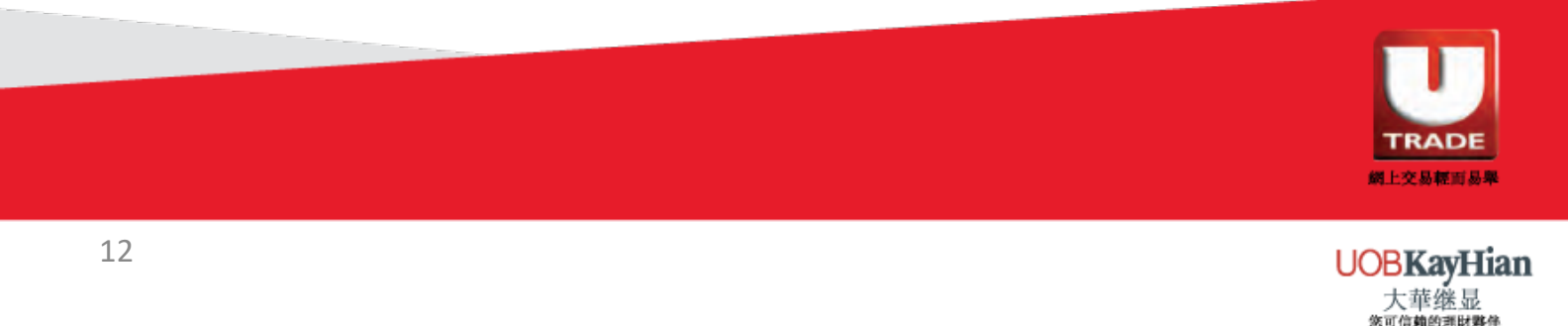

Option Master provides data for stock options, including Strike Price, Bid/Ask Price, Last Price, Open Interest and Net Position etc. of Call and Put Option

|                          | Optic              | on N          | laster         | r              |            |           |
|--------------------------|--------------------|---------------|----------------|----------------|------------|-----------|
| тсн                      | ,                  | •             |                | 202            | 0-04       | •         |
| CHJ0 (TCH                | 2020-0             | 04)           |                |                | R          | eal time  |
|                          |                    | Call          | Opti           | 6              | Cont       | . Value   |
| ta Gamma Delta P         | rev Close          | Last          | Bid            | Ask            | Strike     | e Price   |
| 5 0.0085 0.83            | 25.77 <sup>2</sup> | 29.18<br>(5)  | 28.94<br>(30)  | 30.16<br>(30)  | 36         | 0.00      |
| 2 0.0114 0.73            | 18.23              | 21.4<br>(1)   | 21.07<br>(119) | 21.5<br>(5)    | 37         | 0.00      |
| 5 0.0141 0.61            | 12 1               | 14.33<br>(14) | 14.23<br>(144) | 14.65<br>(107) | 38         | 0.00      |
| 5 0.0149 0.46            | 7.45               | 8.95<br>(30)  | 8.85<br>(30)   | 9<br>(1)       | 39         | 0.00      |
| 3 0.0138 0.31            | 4.45               | 4.98<br>(1)   | 4.99<br>(123)  | 5.03<br>(10)   | 40         | 0.00      |
| 3 0.0108 0.19            | 2.5                | 2.6<br>(1)    | 2.6<br>(82)    | 2.7<br>(2)     | 41         | 0.00      |
| 5 0.0073 0.11            | 1.31               | 1.23<br>(5)   | 1.28<br>(77)   | 1.3<br>(35)    | 42         | 0.00      |
| Powered By Hu            | ndsun A            | Ayers         | Techn          | ologie         | es Lim     | ited      |
| (\$) 🗍<br>Trade Watchlis | t Optio            | ns A          | Ccount         | t Ord          | i)<br>Iers | ■<br>Menu |

#### **STEP 6** You can press **Strike Price** to relocate the page to centre

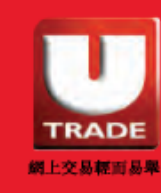

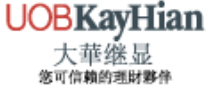

Option Master provides data for stock options, including Strike Price, Bid/Ask Price, Last Price, Open Interest and Net Position etc. of Call and Put Option

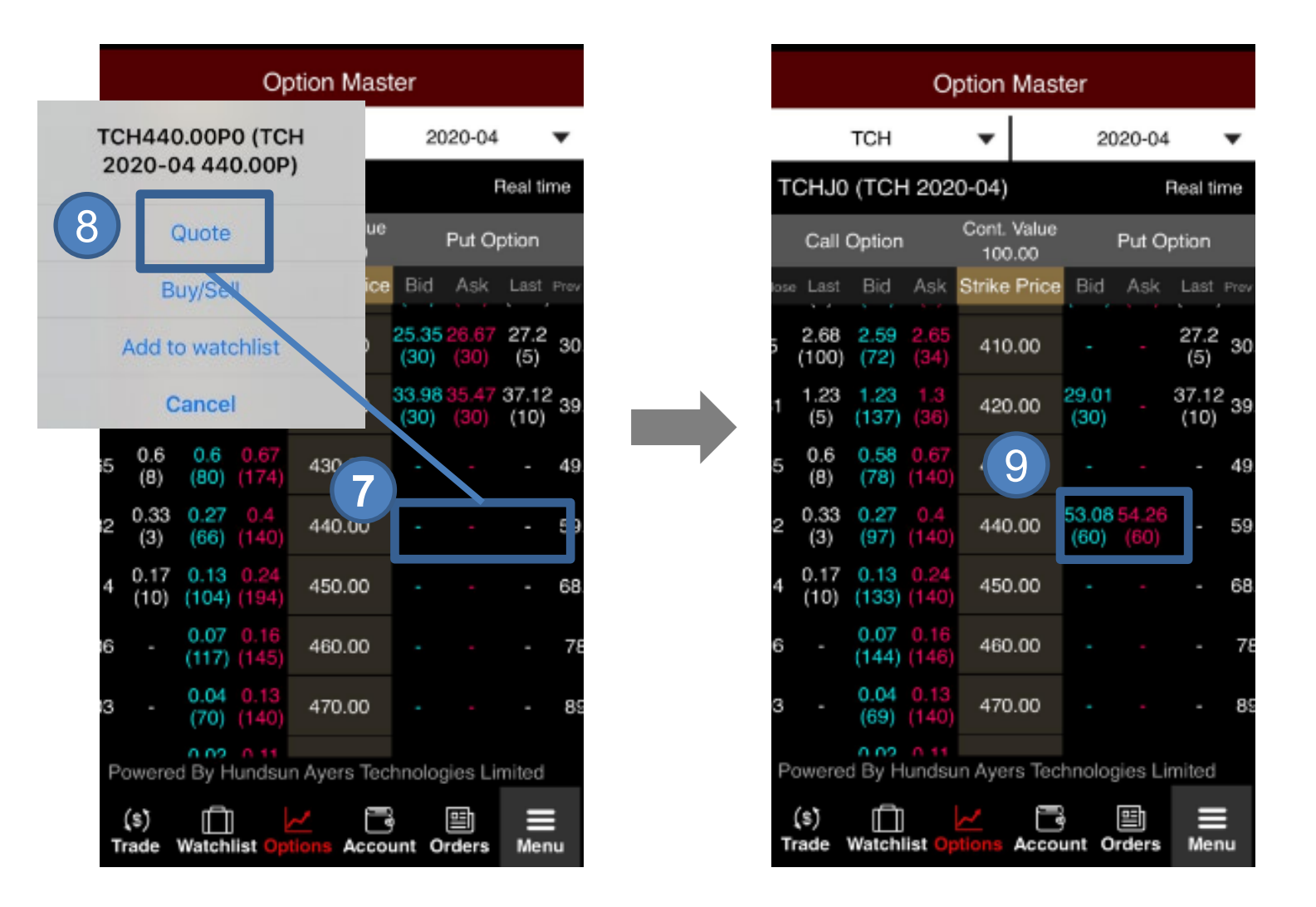

STEP 7 You can quote price by pressing Bid / Ask Price of the product

- STEP 8 Press Quote
- STEP 9 The price quote will be displayed

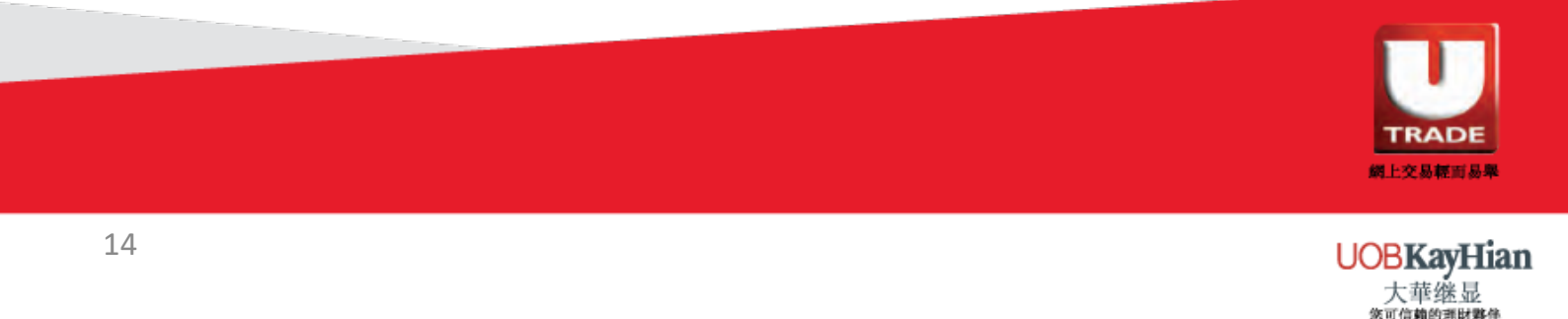

## Place Order

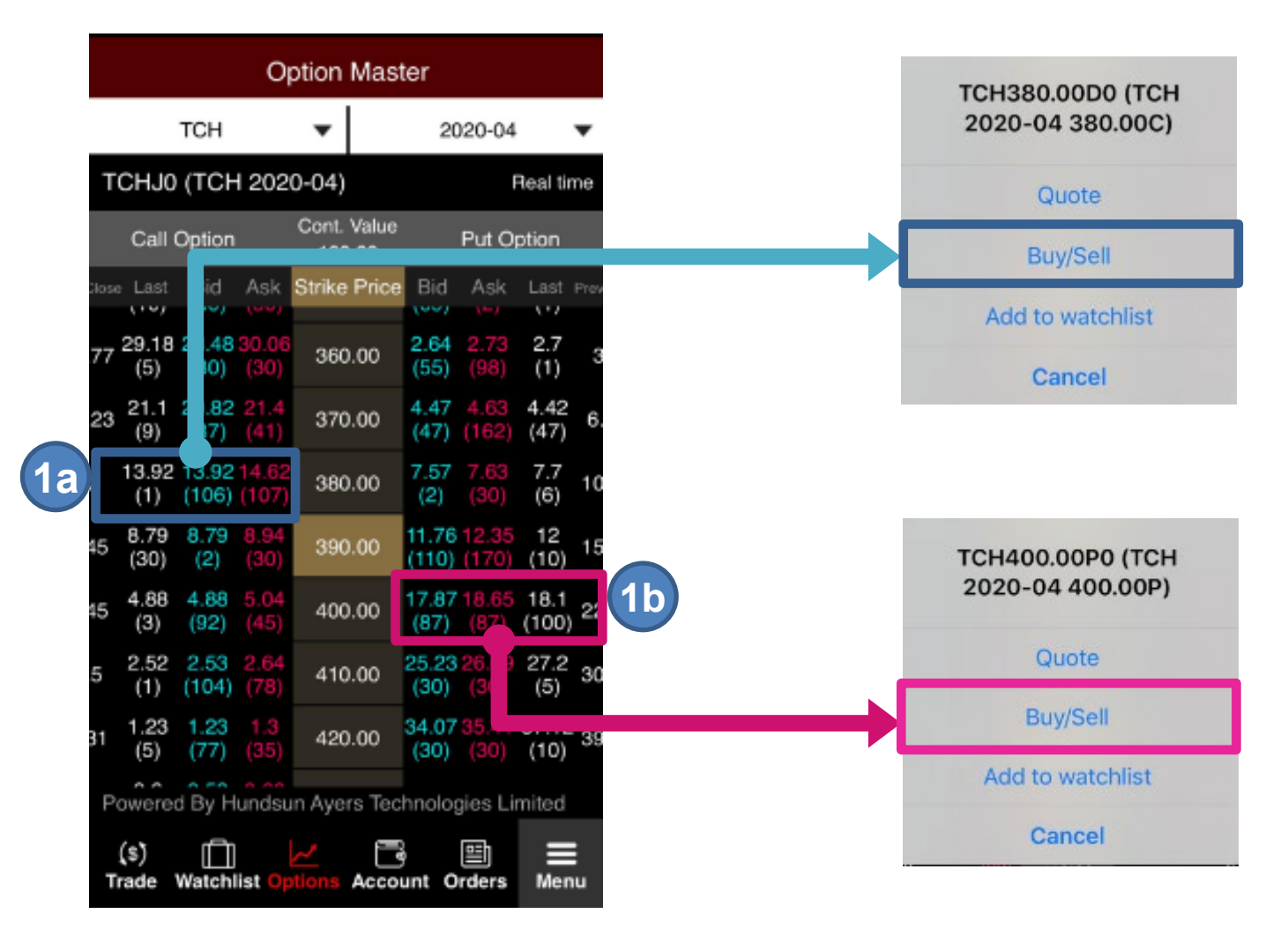

- **STEP 1a** To trade **Call** Options, press the corresponding Bid / Ask price on the **left** of the strike price. Then press **Buy / Sell**
- **STEP 1b** To trade **Put** Options, press the corresponding Bid / Ask price on the **right** of the strike price. Then press **Buy / Sell**

Press Add to watchlist if you would like to add this options to watchlist

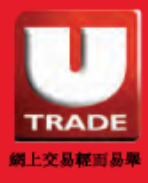

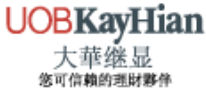

## **Place Order**

| Back                                                  |                                                              | В                                                  | uy Order                             |
|-------------------------------------------------------|--------------------------------------------------------------|----------------------------------------------------|--------------------------------------|
|                                                       |                                                              | Product                                            | TCH380.00D0                          |
| 380.00C 2020-04                                       | TCH - CALL OPTIONS                                           | 380.00C 2020-                                      | 04 TCH - CALL OPTIONS                |
| TCH380.00D0                                           | ) 14.75                                                      | Cont. Value                                        | 100                                  |
| 0                                                     | +2.75(+22.917%) 7                                            | Client A/C                                         | 999996-001S                          |
| Open 13<br>Prev 12                                    | High 14.75                                                   | Price                                              | 14.75                                |
| /olume 955                                            | Cont. Value 100                                              | Qty                                                | 1                                    |
| Bid                                                   | Ask                                                          | Order Type                                         | Price limit                          |
| 14.5 (1)<br>14.45 (30)<br>12.71 (6)<br>12.7 (8)<br>() | 15 (23)<br>15.05 (30)<br>15.1 (15)<br>15.17 (2)<br>15.5 (15) | Order Validity                                     | Valid Today                          |
| Price                                                 | - 14.75 +                                                    |                                                    | 5                                    |
| Qty -                                                 | - 1 +                                                        |                                                    |                                      |
| Keep Setting                                          | Inactive                                                     | No                                                 | Yes                                  |
| Buy                                                   | Sell                                                         |                                                    |                                      |
| Last Updated 2020-04-                                 | 07 16:17:17                                                  | 6                                                  |                                      |
| (\$) Trade Watchlist Optio                            | ns Account Orders Menu                                       |                                                    |                                      |
|                                                       |                                                              | HKF:TCH380.00D0 orde<br>Unfilled Qty : 1 , Average | r status - New , Filled<br>Price : 0 |

- **STEP 3** Edit the order price or quantity (if needed)
- STEP 4 Press Buy or Sell
- STEP 5 Press Yes to confirm the order
- STEP 6 Trade notification will pop out after the order is successfully sent to market

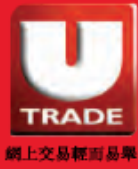

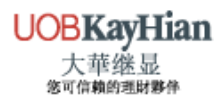

| TRADE                                         | _     |                          |                                   |
|-----------------------------------------------|-------|--------------------------|-----------------------------------|
|                                               |       | Product                  | Quick Enter Order                 |
| Place Order                                   | 700   |                          | Search                            |
|                                               | 4 #00 | 0700 Tencent S           | Size 100                          |
| 2 Product Quick Enter Order                   |       | 2020-04                  |                                   |
| 3 700 Search                                  |       | Call                     |                                   |
|                                               |       | Put                      |                                   |
|                                               |       | 2020-05                  |                                   |
|                                               |       | Product                  | Quick Enter Order                 |
|                                               | 700   |                          | Search                            |
|                                               |       | TCH - CALL               | OPTIONS                           |
|                                               |       | TCH350.00E<br>TCH - CALL | 00 - 350.00C 2020-04<br>OPTIONS   |
| Powered By Hundsun Ayers Technologies Limited |       | TCH360.000<br>TCH - CALL | 00 - 360.00C 2020-04 +<br>OPTIONS |
| Trade Watchlist Options Account Orders Menu   |       | TCH370.00E<br>TCH - CALL | 00 - 370.00C 2020-04              |
|                                               | 5     | TCH380.000<br>TCH - CALL | 00 - 380.00C 2020-04              |
| STEP 1 Go to Trade                            |       |                          |                                   |
|                                               |       |                          |                                   |

- **STEP 2** Select **Product** from Top Left Menu
- STEP 3 Enter Stock Code or keyword, then press Search
- STEP 4 Select a Month, then select Call or Put
- **STEP 5** Select corresponding **Strike Price**

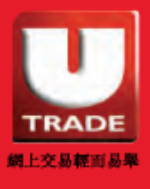

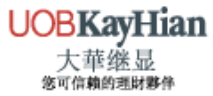

## **Place Order**

| Back                                                  |            |                                                              |                   |                    | Bu                                     | y Order                           |
|-------------------------------------------------------|------------|--------------------------------------------------------------|-------------------|--------------------|----------------------------------------|-----------------------------------|
| 200.000.000                                           |            |                                                              |                   |                    | Product                                | TCH380.00D0                       |
| 380.00C 2020                                          | 0-04 TCH · | CALL OPTIONS                                                 |                   |                    | 380.00C 2020-04                        | TCH - CALL OPTIONS                |
| + TCH380.00                                           | 0D0        | 14                                                           | 1.75              |                    | Cont. Value                            | 100                               |
| Dog 12                                                | Hial       | +2.75(+22.91)                                                | 7%) 7             |                    | Client A/C                             | 999996-001S                       |
| rev. 12                                               | Low        | 14.75                                                        |                   |                    | Price                                  | 14.75                             |
| olume 955                                             | Con        | t. Value 100                                                 |                   |                    | Qty                                    | 1                                 |
| Bid                                                   |            | Ask                                                          |                   |                    | Order Type                             | Price limit                       |
| 14.5 (1)<br>14.45 (30)<br>12.71 (6)<br>12.7 (8)<br>() |            | 15 (23)<br>15.05 (30)<br>15.1 (15)<br>15.17 (2)<br>15.5 (15) |                   |                    | Order Validity                         | Valid Today                       |
| Price                                                 | -          | 14.75                                                        | +                 |                    |                                        | 8                                 |
| Qty                                                   | -          | 1                                                            | +                 |                    |                                        |                                   |
| Keep Setting                                          | Ina        | ctive                                                        |                   |                    | No                                     | Yes                               |
| Buy                                                   |            | Sell                                                         |                   |                    |                                        |                                   |
| Last Updated 2020                                     | -04-07 16: | 17:17                                                        |                   | (9)                |                                        |                                   |
| (\$)                                                  | ptions Ac  | count Orders                                                 | <b>Ⅲ</b><br>∕lenu | С вто              | CK OPTIONS                             |                                   |
|                                                       |            |                                                              |                   | HKF:TC<br>Unfilled | H380.00D0 order<br>Qty : 1 , Average I | status - New , Fille<br>Price : 0 |

- **STEP 6** Edit the order price or quantity (if needed)
- STEP 7 Press Buy or Sell
- STEP 8 Press Yes to confirm the order
- STEP 9 Trade notification will pop out after the order is successfully sent to market

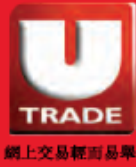

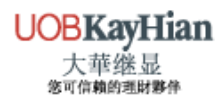

#### **Quick Enter Order**

|   | Product                | 2       | Quick Enter    | Order       |   | Back                    |        |
|---|------------------------|---------|----------------|-------------|---|-------------------------|--------|
|   |                        |         |                |             | 4 | 700                     | Search |
| 3 | Product                |         |                |             |   | #00700 Tencent Size 100 |        |
|   | Qty                    | -       | 1              | +           |   |                         |        |
|   | Hit Ticks              | <       | 0              | $^{\wedge}$ |   |                         |        |
|   | Order Validity         |         | Valid Today    |             |   |                         |        |
|   |                        |         |                |             |   |                         |        |
|   | Buy                    |         | Sell           |             |   | Back                    |        |
|   |                        |         |                |             |   | 700                     | Search |
|   |                        |         |                |             | 5 | #00700 Tencent Size 100 |        |
|   |                        |         |                |             |   | 2020-04                 |        |
|   |                        |         |                |             |   | Call                    |        |
|   | Last Updated 202       | 0-04-07 | 16:52:12       |             |   | Put                     |        |
|   | (S)<br>Trade Watchlist | Options | Account Orders | ■<br>Menu   |   | 2020-05                 |        |

- STEP 1 Go to Trade
- STEP 2 Select Quick Enter Order from Top Right Menu
- **STEP 3** Press the input box next to **Product**
- STEP 4 Enter Stock Code or Keyword. Press Search
- STEP 5 Select a Month. Then select Call or Put

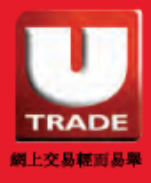

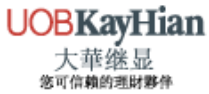

#### **Quick Enter Order**

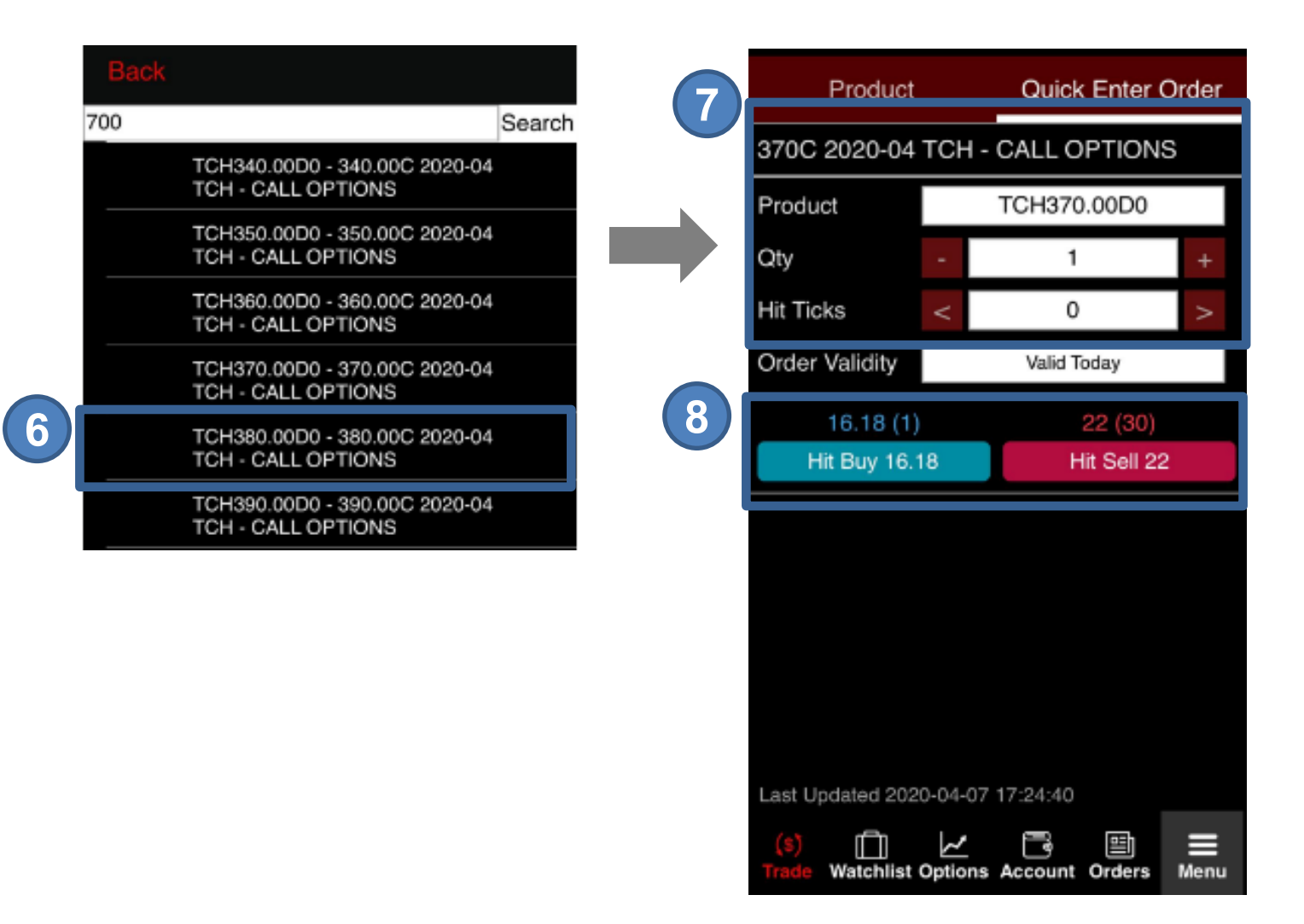

- **STEP 6** Select corresponding **Strike Price**
- STEP 7 Edit the order price or quantity (if needed)
- STEP 8 Press Hit Buy or Hit Sell

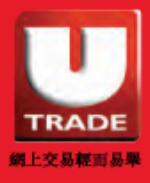

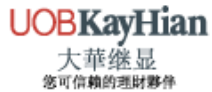

## **Quick Enter Order**

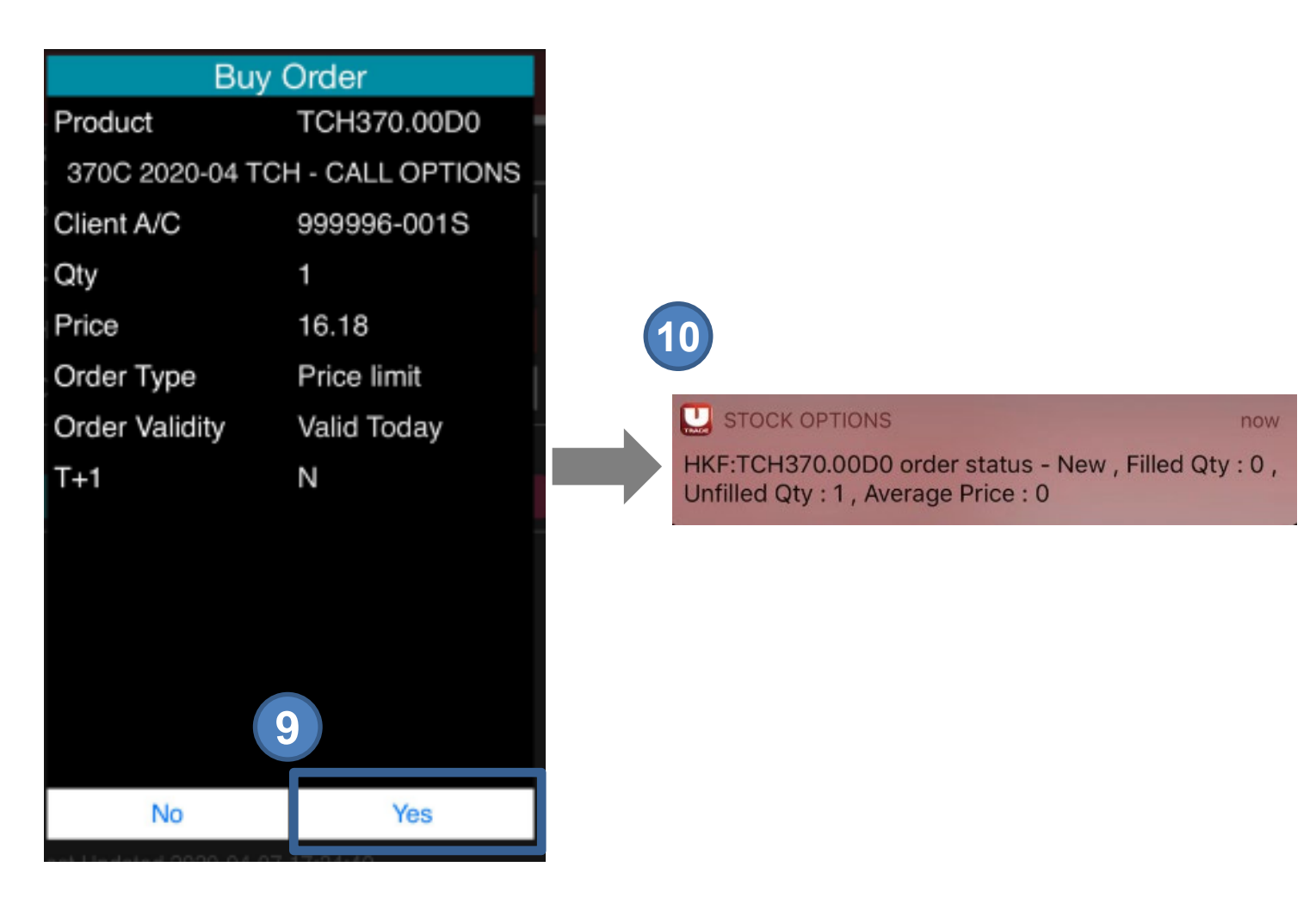

- **STEP 9** Press **Yes** to confirm the order
- STEP 10 Trade notification will pop out after the order is successfully sent to market

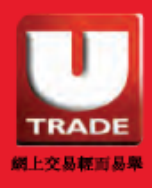

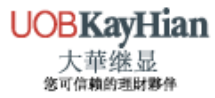

#### View All Orders' Status

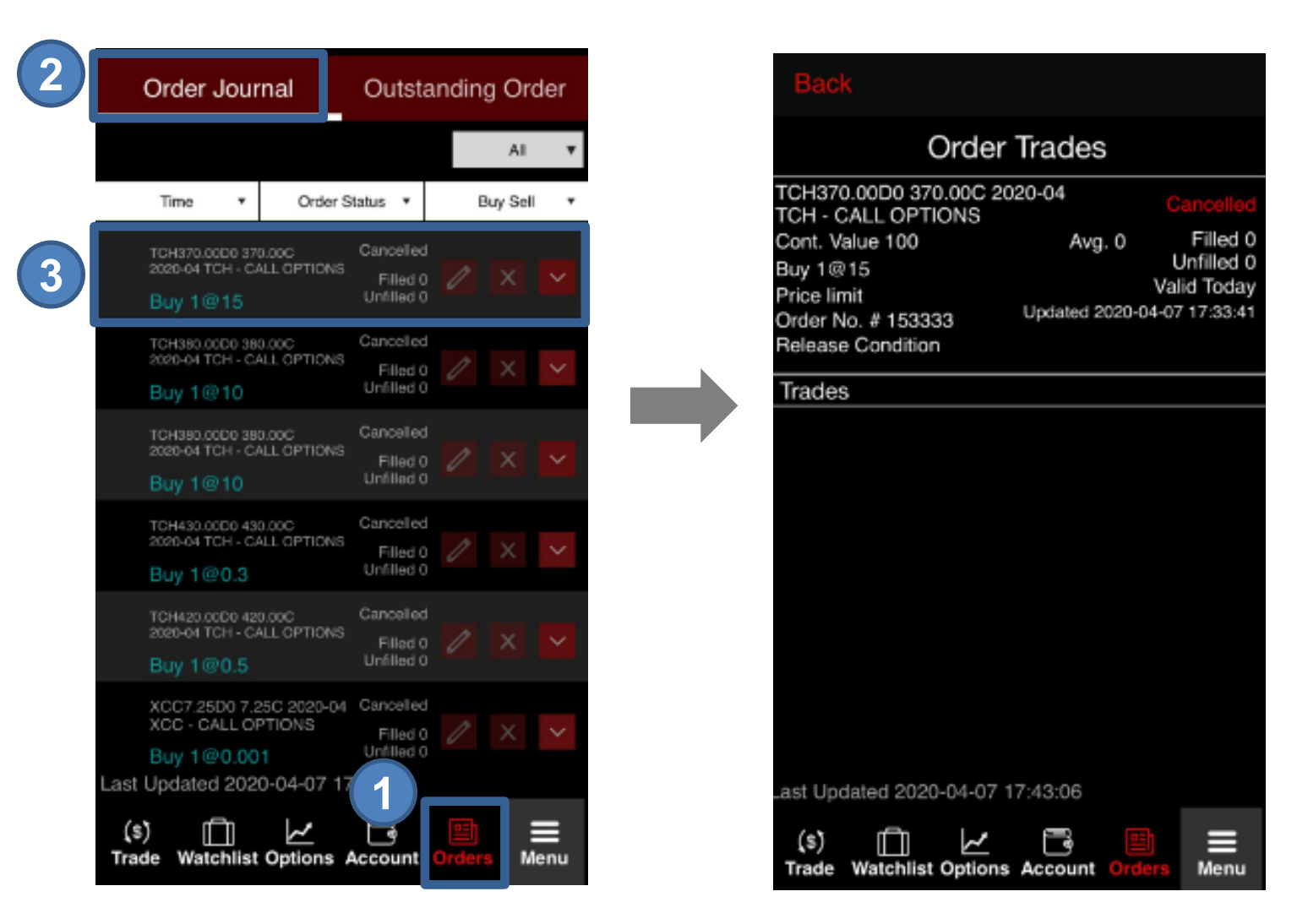

#### STEP 1 Go to Orders

- **STEP 2** Press **Order Journal** from Top Left Menu
- STEP 3 Press corresponding record to check the order's details

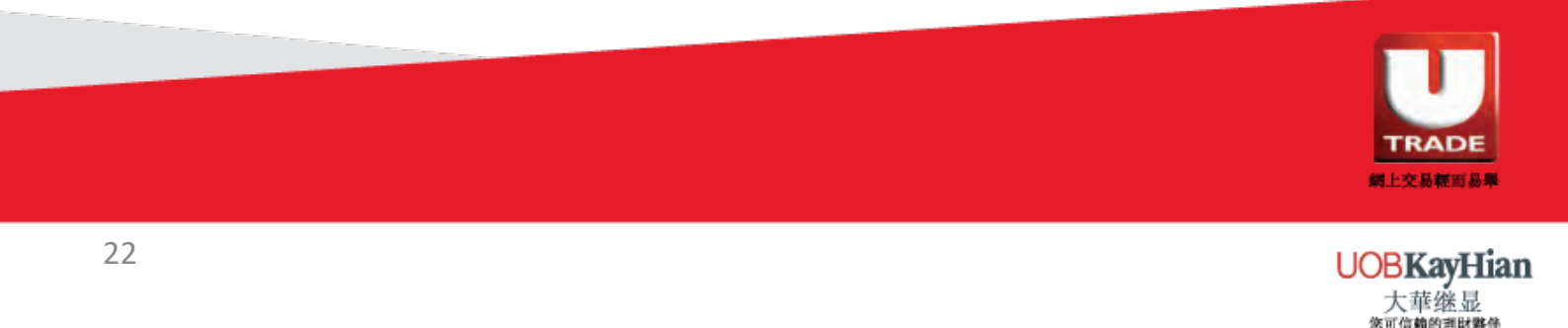

#### **View Outstanding Orders**

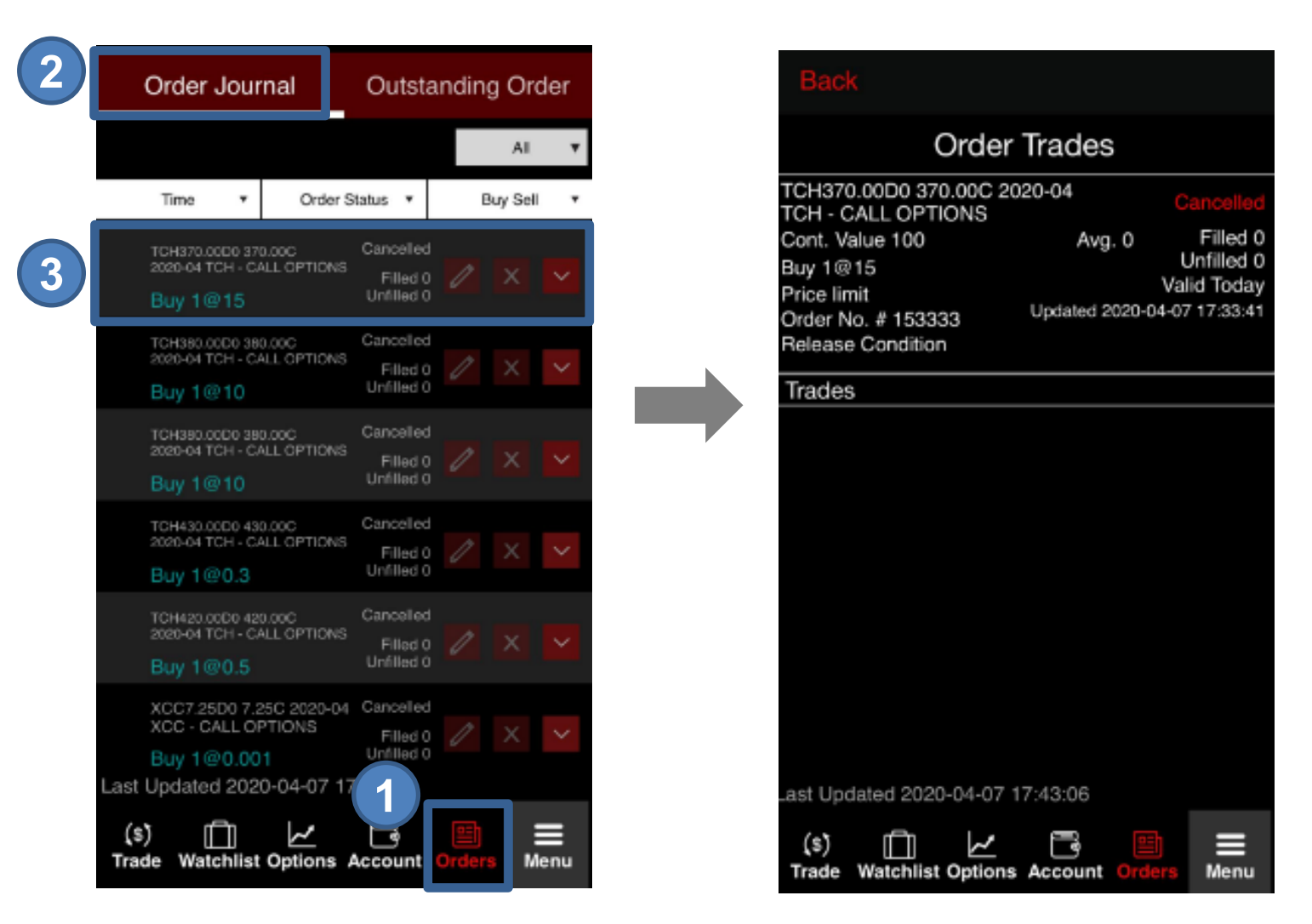

- STEP 1 Go to Orders
- STEP 2 Press Outstanding Order from Top Left Menu
- STEP 3 Press corresponding record to check the order details

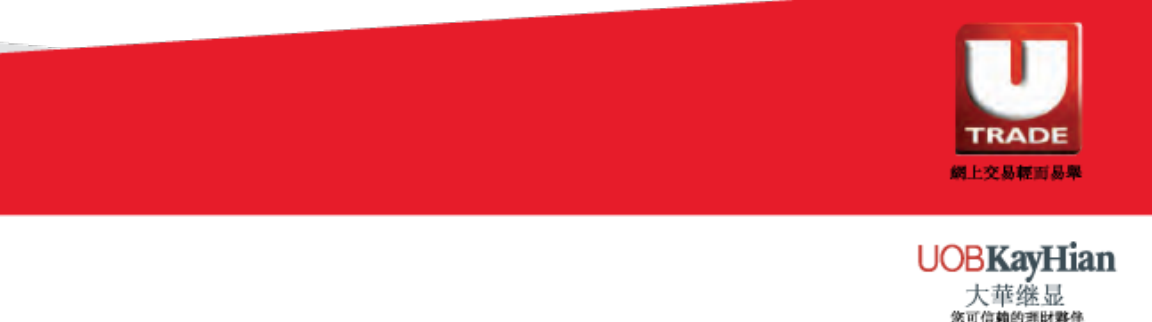

## **Modify Order**

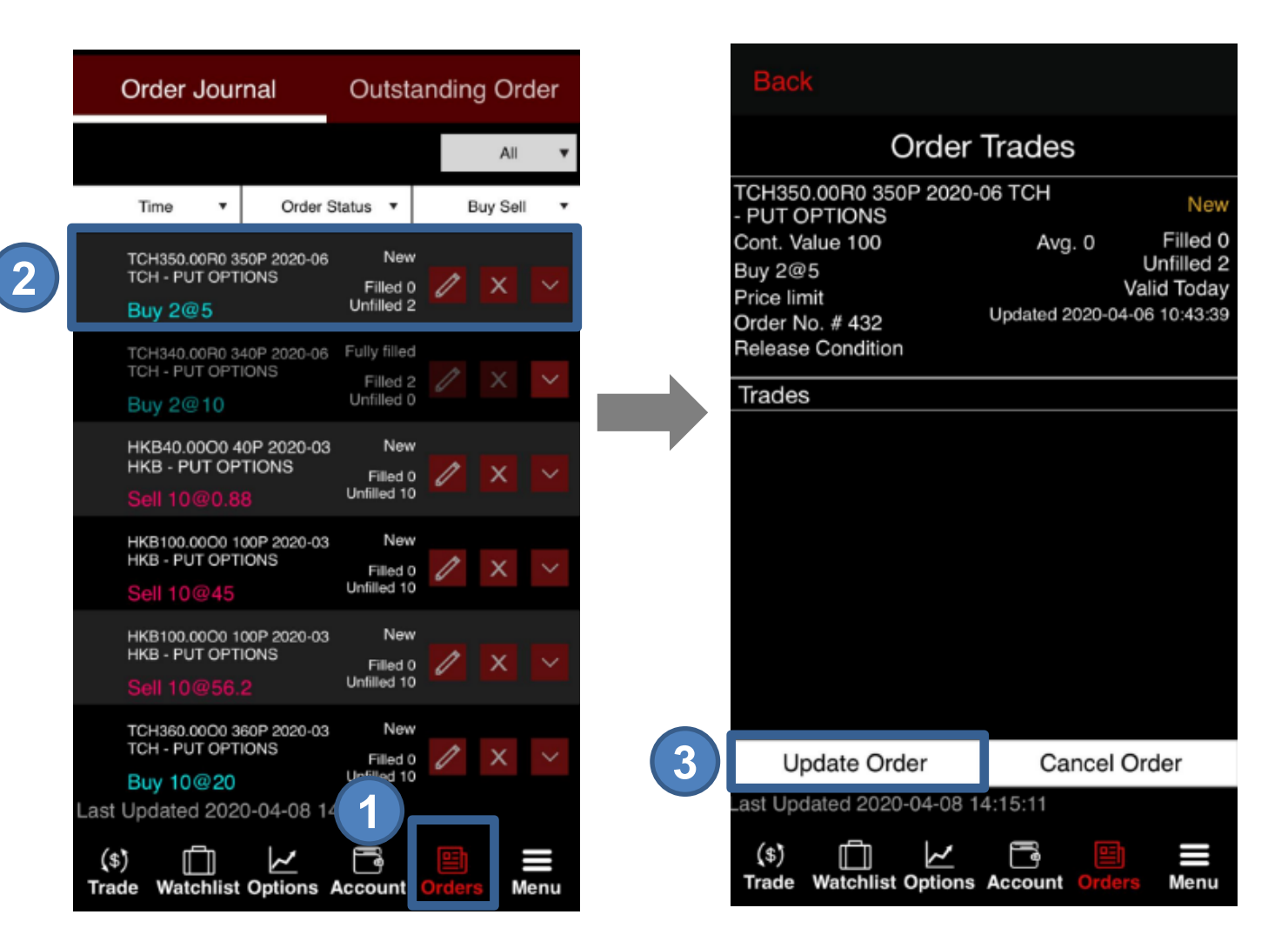

- STEP 1 Go to Orders
- **STEP 2** Press the order you want to modify
- STEP 3 Press Update Order to modify the order

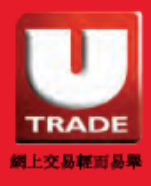

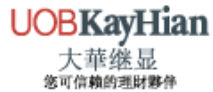

## **Modify Order**

| III ÇMHK 😴     | 2:18 PM 69%       |
|----------------|-------------------|
| Update         | Order - Buy       |
|                |                   |
| Order No. #    | 432               |
| F Product      | TCH350.00R0       |
| 350P 2020-06 1 | TCH - PUT OPTIONS |
| Cont. Value    | 100               |
| Client A/C     | UOBO1             |
| Price          | - 5 +             |
| Qty            | - 2 +             |
| Order Type     | Price limit       |
| Order Validity | Valid Today       |
|                |                   |
|                |                   |
|                |                   |
|                | 5                 |
| No             | Yes               |

- STEP 1 Modify the price or quantity
- STEP 2 Press Yes
- **STEP 3** Trade notification will pop out after the order is successfully sent to market

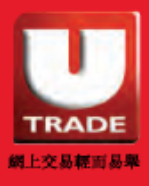

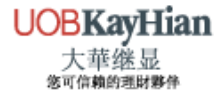

### **Filter Order**

Filter order according to order status

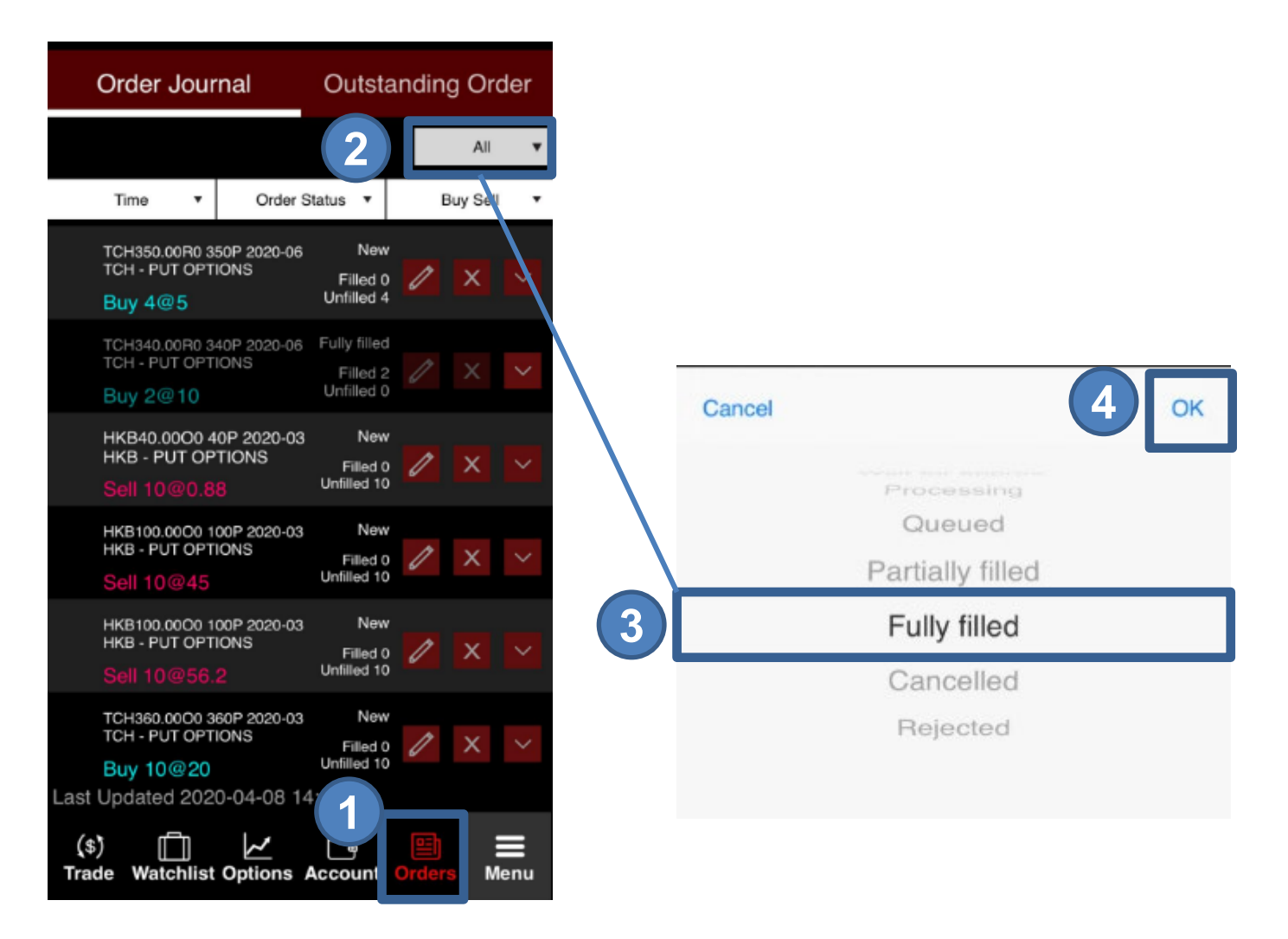

- STEP 1 Go to Orders
- STEP 2 Press All button under Outstanding Order
- STEP 3 Choose the order type you would like to filter e.g. New, Fully filled etc.
- STEP 4 Press OK

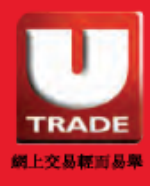

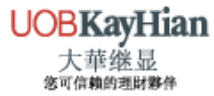

# ACCOUNT

## **Account Summary**

Under Account Summary, you can view your account information including Net Cash Balance, P/L, Maintenance Margin, Purchasing Power, Total Option Premium, Total Option Value etc.

| Account Summary                                     | Account Portfolio   |  |  |  |
|-----------------------------------------------------|---------------------|--|--|--|
|                                                     | ć                   |  |  |  |
| Base Currency                                       | HKD 🗸               |  |  |  |
| Client A/C code                                     | 999996-001S         |  |  |  |
| A/C type                                            | М                   |  |  |  |
| Net cash Bal. (HKD)                                 | 6,851 🗸             |  |  |  |
| P/L                                                 | 30                  |  |  |  |
| I. Margin                                           | 5,127               |  |  |  |
| M. Margin                                           | 4,101               |  |  |  |
| %                                                   | 133.63%             |  |  |  |
| Purchase Power                                      | 1,724               |  |  |  |
| Total Option Premium                                | -126                |  |  |  |
| Total Option Value                                  | 156                 |  |  |  |
| Total Equity                                        | 7,007               |  |  |  |
| Trading Limit 1<br>Last Updated 2020-04-07 17:58:57 |                     |  |  |  |
| (\$) 📋 💆<br>Trade Watchlist Option                  | Account Orders Menu |  |  |  |

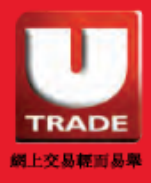

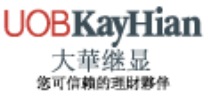

# ACCOUNT

## **Account Portfolio**

Under Account Portfolio, you can view your portfolio including Average Price, Covered Quantity etc.

#### **Close Position Shortcut:**

Press the options you want to close position. Enter price and quantity. Then press **Buy** or **Sell** 

| Account Summary                            | Account     | Portfolio       |
|--------------------------------------------|-------------|-----------------|
|                                            |             | Ś               |
|                                            |             | Qty -2          |
| Avg. Price 0.18<br>Covered Oty 0           | P/L         | 0 HKD           |
| HEX190.00P0 - 190.00P 2020<br>PUT OPTIONS  | )-04 HEX -  | Qty 2           |
| Avg. Price 0.31                            | ⊕ P/L       | -26 HKD         |
| HEX260.00D0 - 260.00C 2020<br>CALL OPTIONS | 0-04 HEX -  | Qty 2           |
| Avg. Price 0.44<br>Covered Oty 0           | ① P/L       | 62 HKD          |
| HEX270.00D0 - 270.00C 2020<br>CALL OPTIONS | 0-04 HEX -  | Qty -2          |
| Avg. Price 0.14<br>Covered Qty 0           | P/L         | 0 HKD           |
|                                            | KCC -       | Qty -2          |
| Avg. Price 0.01                            | ⑦ P/L       | 8 HKD<br>30 HKD |
| Total Equity                               |             | 7,037 HKD       |
| (\$)<br>Trade Watchlist Options            | Account Ord | ers Menu        |

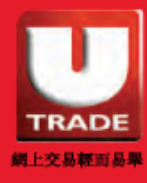

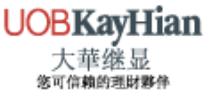

# UTRADE RESEARCH

#### **Research Reports**

Login and access to Research reports of UOB Kay Hian including **Daily Commentary**, **Technical Analysis**, **US Daily Forecast** and **Stock Reports**.

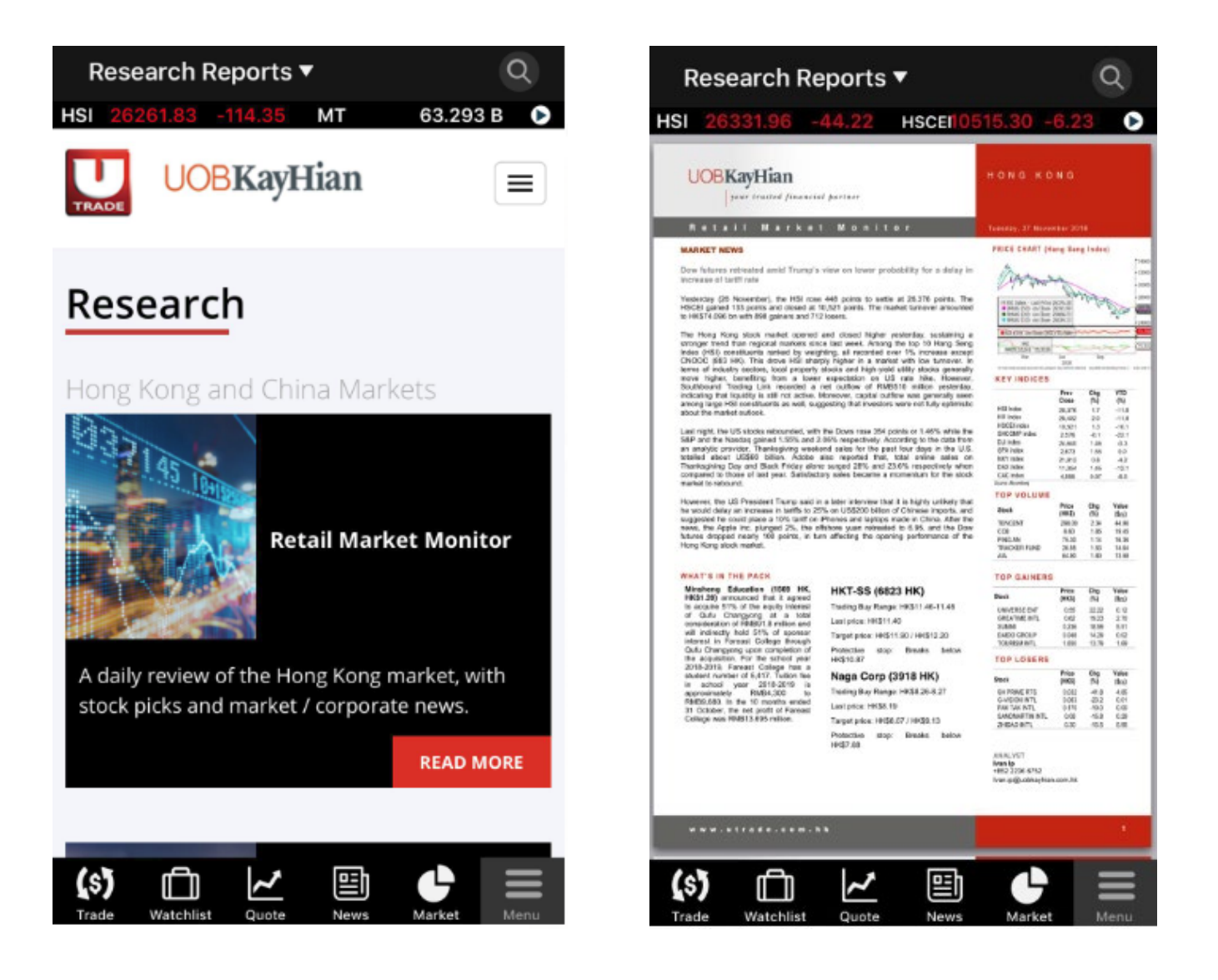

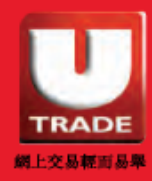

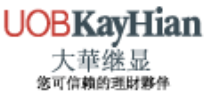

# UTRADE RESEARCH

#### Weekly Forecast

Market Commentary videos offer you a quick review of major market issues. (Cantonese only)

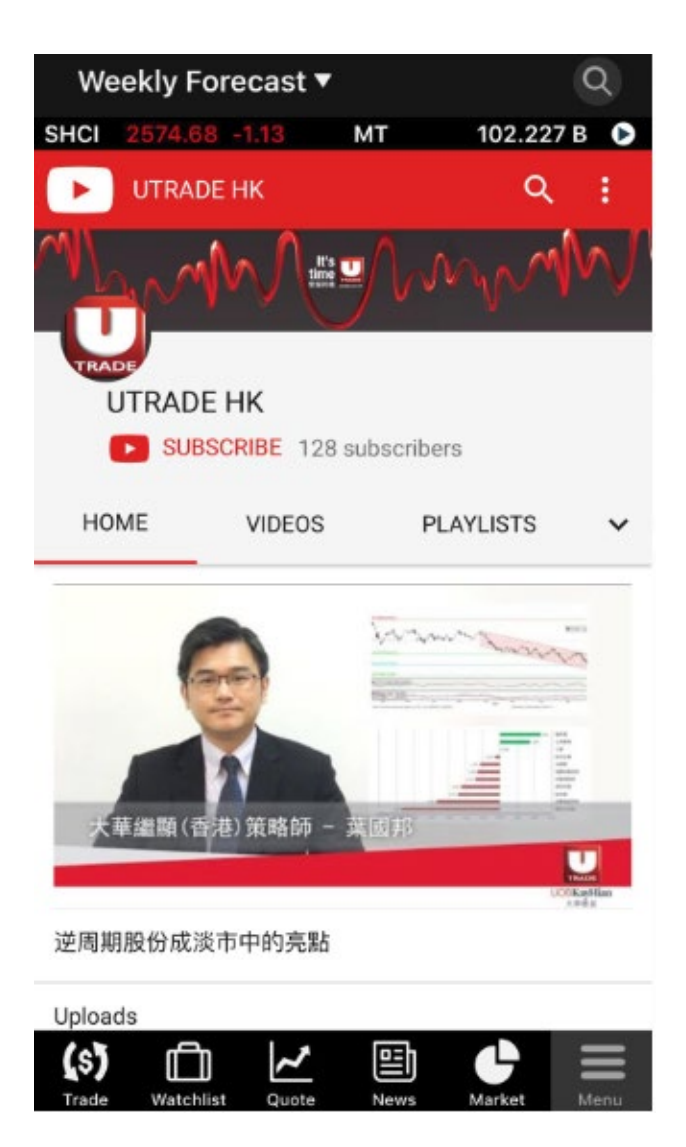

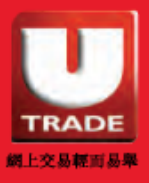

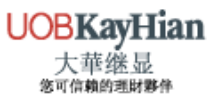

# UTRADE HIGHLIGHTS

## Promotion

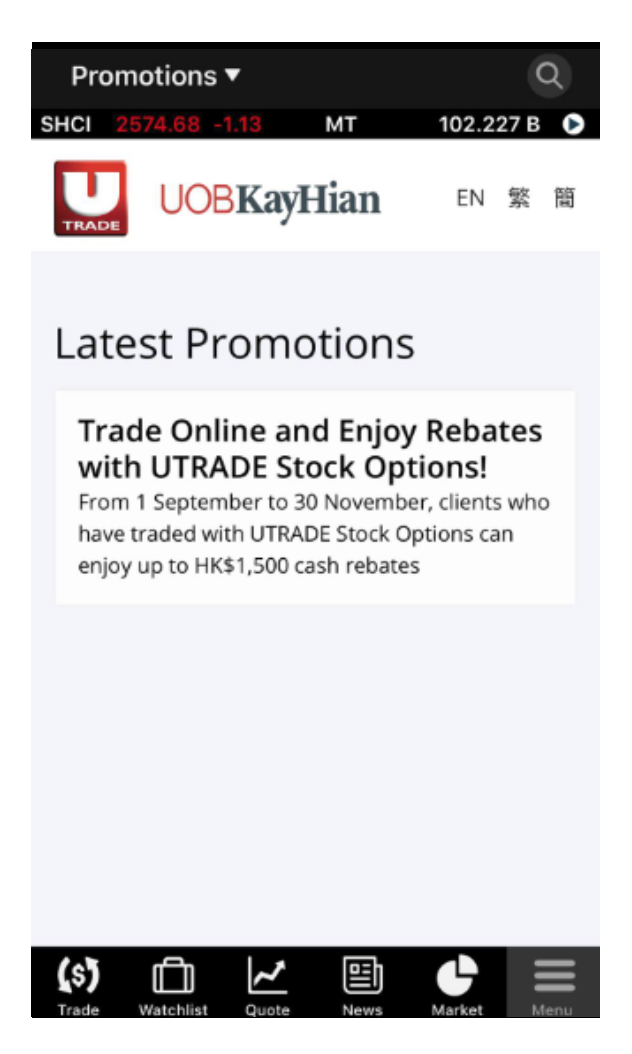

You may find the most updated promotion and new product launch by UOB Kay Hian

## Seminar

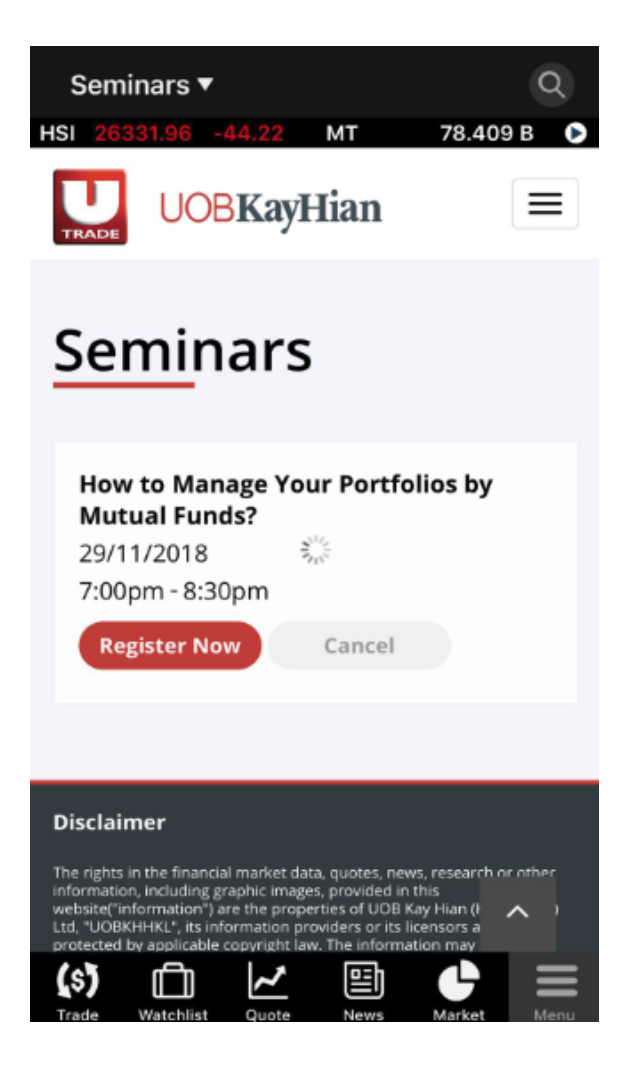

You can view the latest information of our monthly seminar and register directly from the mobile app

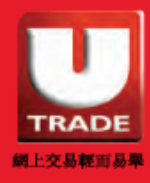

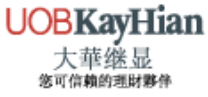

# APP SETTINGS

Go to **MENU** and press the **Setting** button to customize the app behaviors including **Language**, **Order Quantity Selector** and **Change Password**.

| U                                                           |                   | Close             |  |  |  |
|-------------------------------------------------------------|-------------------|-------------------|--|--|--|
| (\$)<br>Trade                                               | Quick Enter Order | Product           |  |  |  |
| Orders                                                      | Order Journal     | Outstanding Order |  |  |  |
| U.<br>Research                                              | Research Reports  | Weekly Forecast   |  |  |  |
| U.Highlights                                                | Promotions        | Seminars          |  |  |  |
| ()<br>Watchlist                                             | Recent Search     | Watchlist         |  |  |  |
| Options                                                     | Option Master     |                   |  |  |  |
| Account                                                     | Account Summary   | Account Portfolio |  |  |  |
| Û                                                           | About Us          | Website           |  |  |  |
| About UOB<br>Kayhian                                        | Branches          | Contact Us        |  |  |  |
| 2                                                           | 2                 | •                 |  |  |  |
| (\$) 📋 🗾 📰 🗮<br>Trade Watchlist Options Account Orders Menu |                   |                   |  |  |  |

| Back                         |                   |             |       |  |  |  |
|------------------------------|-------------------|-------------|-------|--|--|--|
| Language Settir              | Language Setting  |             |       |  |  |  |
| ¥                            | 繁體中文              |             |       |  |  |  |
| 简                            | 「体中文              |             |       |  |  |  |
| E                            | English           |             | <     |  |  |  |
| Trade Setting                |                   |             |       |  |  |  |
| Order Qty Selector           |                   | 1           |       |  |  |  |
| Account Setting              |                   |             |       |  |  |  |
| Chang                        | Change Password   |             |       |  |  |  |
|                              |                   |             |       |  |  |  |
|                              |                   |             |       |  |  |  |
|                              |                   |             |       |  |  |  |
|                              |                   |             |       |  |  |  |
|                              | Vers              | ion 1.0.0   | .3315 |  |  |  |
| Powered By Hundsun Ayers Ter | chnologies Limite | d Di        |       |  |  |  |
| (\$)                         | ns Account        | )<br>Orders | Menu  |  |  |  |

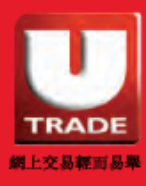

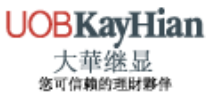

## **APP SETTINGS**

#### **Change Password**

| TRADE                 |                     | Close             |                          | Back                                               |  |  |
|-----------------------|---------------------|-------------------|--------------------------|----------------------------------------------------|--|--|
| (\$)<br>Trade         | Quick Enter Order   | Product           | Language Setting<br>繁體中文 |                                                    |  |  |
| Orders                | Order Journal       | Outstanding Order |                          | 简体中文                                               |  |  |
| Research              | Research Reports    | Weekly Forecast   |                          | English 🖌                                          |  |  |
| <br>Highlights        | Promotions          | Seminars          |                          | Trade Setting                                      |  |  |
| ()<br>Watchlist       | Recent Search       | Watchlist         |                          | Account Setting                                    |  |  |
| <b>∠</b><br>Options   | Option Master       |                   | 3                        | Change Password                                    |  |  |
| Account               | Account Summary     | Account Portfolio |                          |                                                    |  |  |
| Ō                     | About Us            | Website           |                          |                                                    |  |  |
| About UOB<br>Kayhian  | Branches Contact Us |                   |                          |                                                    |  |  |
| 2                     | 2 2                 | 0                 |                          | Version 1.0.0.3315                                 |  |  |
| (\$) [[<br>Trade Watc | hlist Options Accou | nt Orders Menu    | 1                        | (\$)<br>Trade Watchlist Options Account Orders Men |  |  |

- STEP 1 Go to Menu
- STEP 2 Press the Setting button
- **STEP 3** Select Change Password

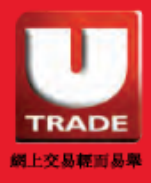

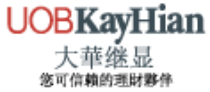

# APP SETTINGS

#### **Change Password**

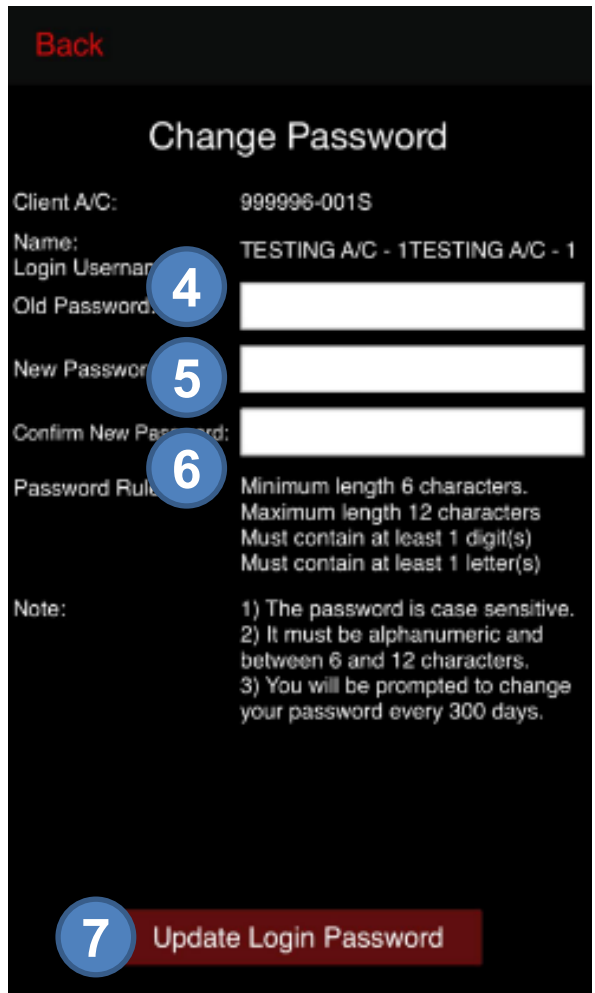

- STEP 4 Enter New Password\*
- STEP 5 Re-enter New Password
- STEP 6 Press Submit
- STEP 7 New password will be effective immediately. You need to relogin using new password

\*The new password is case sensitive, must be alphanumeric and between 6 and 12 characters.

New password which is the same as the last 3 old passwords cannot be used. You are required to change the password every 270 days after first login.

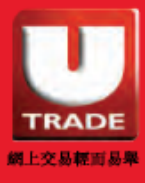

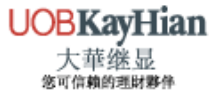

# ASSISTANCE AND FEEDBACK

Please contact Client Services Hotline at (852) 2136 1818 or email to clientservices@uobkayhian.com.hk for any assistance or feedback.

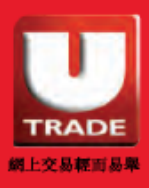

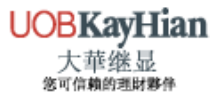